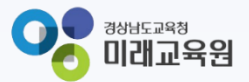

## 「빅데이터·AI플랫폼 아이톡톡 매뉴얼」 아이톡톡과 함께 만드는 경남 미래 교육 -학적 정보 관리-

° ×

0-

 $| \phi |$ 

0

**☆☆☆☆**☆

Ъ.

000

정남형 미램교육 지원시스템

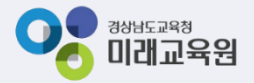

•

**፟፟፟፟፟፟፟፟**፝፟፟፟፟፟፟፟፟፟፟፟፟፟፟፟፟፟፟፟

ο

# 아이톡톡과 함께 만드는 경남 미래교육 독독한 학습관리 학적정보관리

δ

0-

000

정남형 미레교육 지원시스템

-0

о

Q

| 1. 계정관리 시스템 정보 등록 및 변경     | 3               |
|----------------------------|-----------------|
| 2. 개인정보 제공 동의 시스템 개요       | 6               |
| 3. 학생정보 업로드                | 7               |
| 4. 학생관리                    | ç               |
| 5. 전출하기, 진급하기, 진학하기        | 12              |
| 6. 진급관리, 진학관리              | 20              |
| 7. 개인정보 수집이용 동의 내역 관리      | 23              |
| 8. 관리페이지에서 학생 동의서 업로드 기    | <b>b</b> 26     |
| 9. 전학생관리 및 전입하기            | 27              |
| 10. 톡톡 교과목 관리              | 29              |
| 11. 내 정보 수정                | 30              |
| 12. 전담관리                   | 31              |
| 13. 학생 "내 프로필" 수정 및 개인정보 동 | . <b>o</b>   32 |
| 취소                         |                 |

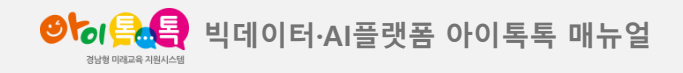

## 1. 계정관리 시스템 정보 등록 및 변경

## 화면 Layout

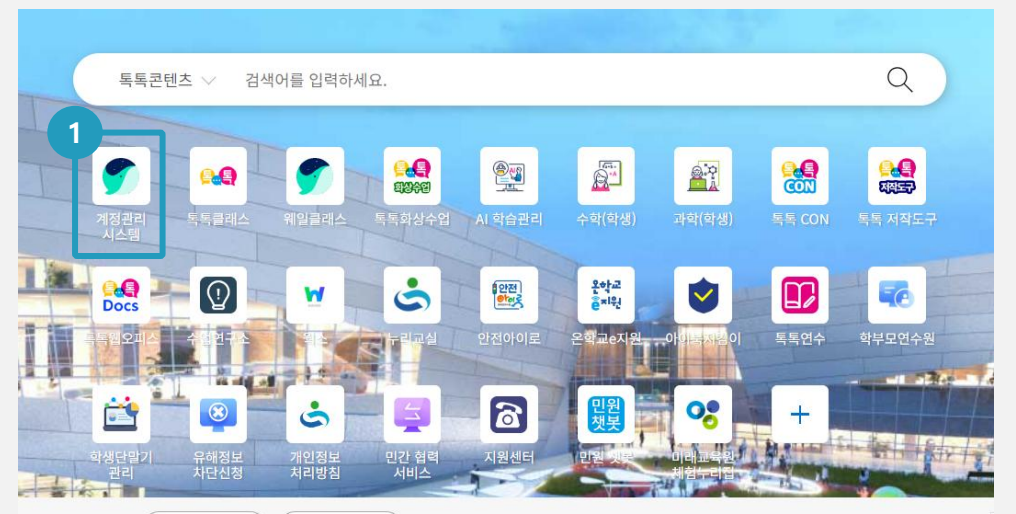

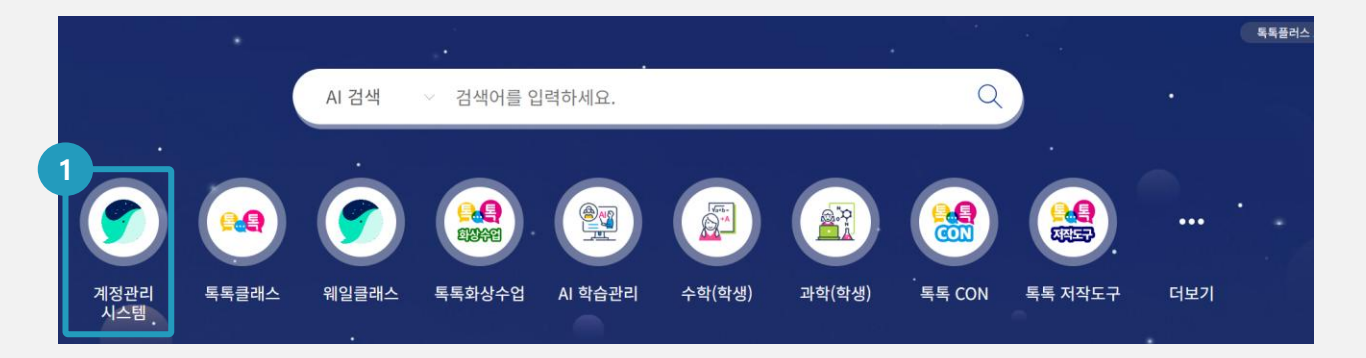

## (1) 화면 설명

뉴탭1.0 / 뉴탭2.0 화면

#### (2) 기능 설명

관리자 권한이 있는 계정으로 계정관리 시스템
 선택하기

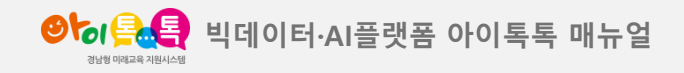

1. 계정관리 시스템 정보 등록 및 변경

## 화면 Layout

| 🌍 Admin                                |         |                                                 |                                                     |                                                          | 경뉟                                          |
|----------------------------------------|---------|-------------------------------------------------|-----------------------------------------------------|----------------------------------------------------------|---------------------------------------------|
| <sup>관리</sup><br>기본환경<br>구성원           | ~       | 경남시범초등학교                                        | 1님, 안녕하세요!                                          |                                                          | 문의하기 >                                      |
| ) 보안<br>비스 관리<br>3 서비스                 | ~       | 스페이스 정보<br>스페이스 정보 및 언어, 다국어 설정                 | <b>맞춤 설정</b><br>회사 로고, 테마 컬러 및 서비스 순서<br>및좀 설정      | <b>조직</b><br>조직 생성/수정/삭제, 조직별 정보 및<br>기능 관리              | <b>그룹</b><br>그룹 생성/수정/삭제, 그룹별 정보 및<br>기능 관리 |
| 9 통계<br>3 감사<br>9 모니터링<br>5 아카이빙       | ~ ~ ~ ~ | <b>구성원</b><br>구성원 추가/수정/삭제, 구성완별 정보<br>및 상태 관리  | <b>관리자 권한</b><br>Admin 메뉴별 관리자 권한 관리, 최<br>고 관리자 위입 | <b>게시판 관리</b><br>게시판 및 카테고리 생성/수정/삭제,<br>게시판별 정보 및 권한 관리 | <b>회사 캘린더</b><br>회사 구성원 전체가 공유하는 일정 관<br>리  |
| ☯ 파트너<br>즿 Apps                        | ~       | <b>드라이브 설정</b><br>드라이브 폴더 링크 및 권한, 기타 설<br>정 관리 |                                                     |                                                          |                                             |
|                                        |         |                                                 |                                                     |                                                          |                                             |
|                                        |         | 구성원 현황 >                                        | 상품 이용 현황                                            | 공용용공                                                     | ₿ >                                         |
| 이용약관 · 개인정보처리방침<br>ⓒ NAVER Cloud Corp. |         | <b>1634</b> 명                                   | 추가 Whalespace<br>Standard (24.10                    | 0.20-25.10.19)                                           | 0%<br>309.1 мв<br>48 б                      |

## **(1) 화면 설명** 계정관리 시스템(웍스 어드민) 화면

## (2) 기능 설명

① [구성원] 선택

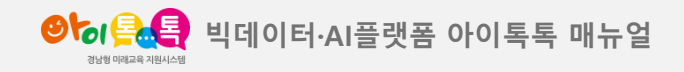

1. 계정관리 시스템 정보 등록 및 변경

## 화면 Layout

| \equiv 🌍 Admin                   |   |                         |                           |                | 경남시범초등                                  | 학교 (?) 👯 👥  |
|----------------------------------|---|-------------------------|---------------------------|----------------|-----------------------------------------|-------------|
| 공통 관리<br>1 기본환경<br><u>1</u> 가본환경 |   | 메인 > 구성원 > 구성원<br>구성원 ⑦ |                           |                | 2 3<br>관리 ▼ <sup>구성원</sup> 일괄 추가        | 4<br>구성원 추가 |
| 구성원                              |   | 경남시범초등학교                | < 경남시범초등학교 1634           |                | 구성원 절절 수정<br>구성원 정보 다운로드<br>네미번호 이관 재사제 | Q ilî       |
| 소식                               |   | > 🂯 학생                  | □ 이름↓                     | 직급 🗸           | 계정상태 1 항목 관리 생상태 현황                     |             |
| 그 법<br>직책/직급/사용자 유형              |   | > 🎊 학부모<br>> 👭 교직원      | 1101아이북           대반      | 학생             | 사용중                                     |             |
| 상태<br>대기 사용자                     |   |                         | I학년11반           11반      | 학생             | 사용중                                     |             |
|                                  | ~ |                         | 1학년초 학생 100           10반 | 학생             | 사용중                                     |             |
| 서비스 관리                           |   |                         | 1학년초 학생 101           10반 | 학생             | 사용중                                     |             |
| 88 서비스                           | ~ |                         | □                         | 학생             | 사용중                                     |             |
| ♂ 종계 ○ 종계                        | ÷ |                         | □ 【 1학년초 학생 103<br>10반    | 학생             | 사용중                                     |             |
| 🖵 모니터링                           | ~ |                         | 1학년초 학생 104<br>10반        | 학생             | 사용중                                     |             |
| 단 아카이빙                           | ~ |                         | 1학년초 학생 105           10반 | 학생             | 사용중                                     |             |
| ☞ 파트너<br>☞ Apps                  | × |                         | 1학년초 학생 106           10반 | 학생             | 사용중                                     |             |
| S upps                           | Ť |                         | 1학년초 학생 107               | 학생             | 사용중                                     |             |
|                                  |   |                         | 《 〈 1 2 3                 | 4 5 6 7 8 9 10 | > »>                                    |             |

## (1) 화면 설명

계정관리 시스템(웍스 어드민) ) 구성원 화면

#### (2) 기능 설명

① 구성원세부메뉴

② 관리:

-구성원 일괄 수정

-구성원 정보 다운로드

-비밀번호 일괄 재설정<mark>(★ 주의!)</mark>

-항목관리

- ③ 구성원 일괄 추가: 다수의 구성원을 한번에 추가
- ④ 구성원 추가: 1명씩 구성원 추가

★ 비밀번호 일괄 재설정 기능은 스페이스 내 모든 구성원들의
 비밀번호를 재설정하는 기능이므로 실수로 누르지 않도록 유의바랍니다.

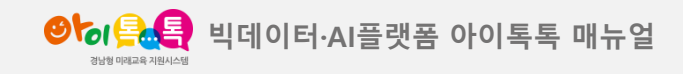

## 2. 개인정보 제공 동의 시스템 개요(교사 접근 경로)

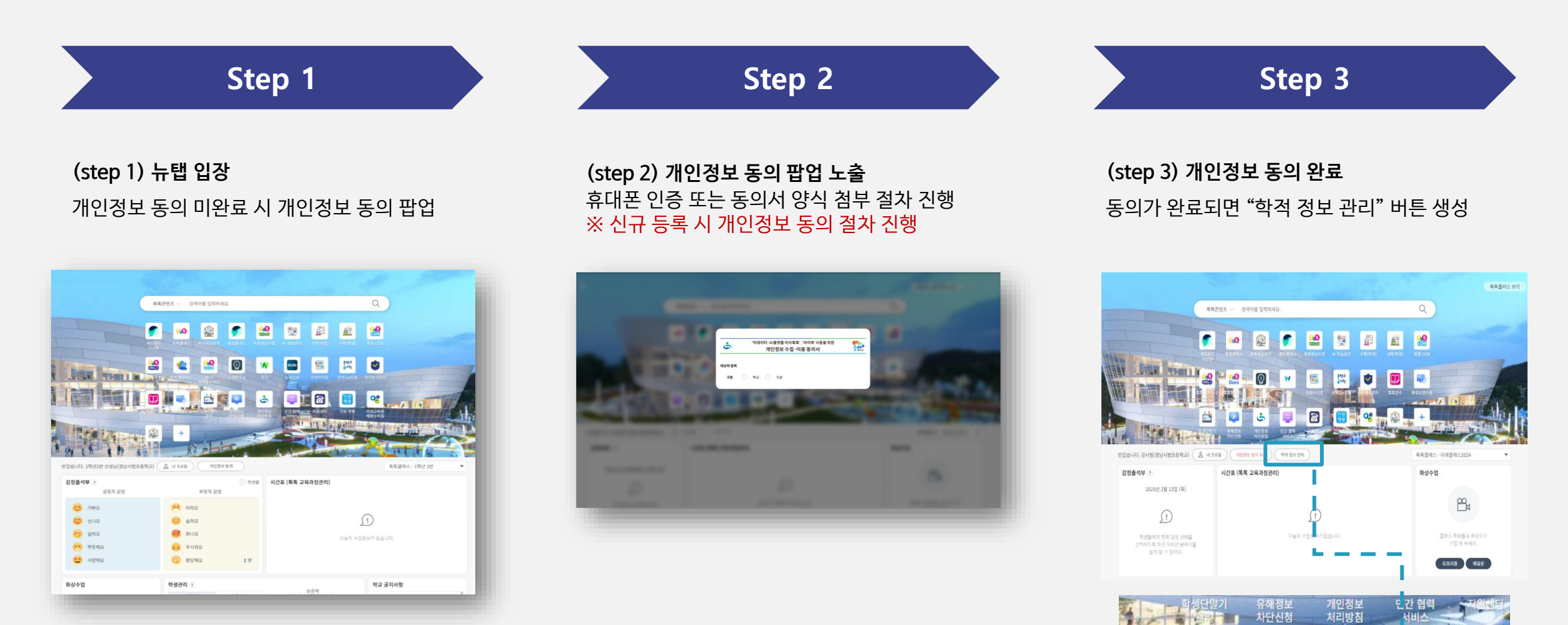

음 내프로필

개인정보 동의 취소

학적 정보 관리

:등학교)

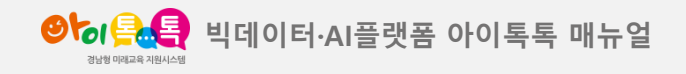

3. 학생정보 업로드

## 화면 Layout

| ❷ਿਰਿਊ,╋ੑੑੑੑੑ 학교 관리 |                           |            |                 |       |                          |         |        | 1확년1반 선생님 음 [- |
|--------------------|---------------------------|------------|-----------------|-------|--------------------------|---------|--------|----------------|
| 학적 정보 관리           | 학적 정보 관리                  |            |                 |       |                          |         |        |                |
| 개인정보동의 관리          | 학적 연도 20                  | 24 - 사용자   | 사용자명 - 김색어를 입력하 | 배주세요. | 0                        |         |        |                |
| 학생관리               |                           |            |                 |       |                          |         | 2      | 3              |
| 전학생관리              | 총 16개   현재페이지 <b>1</b> /2 |            |                 |       |                          |         |        | 양식 다운로드 업로드 하기 |
| 진학관리               | 순번                        | 등록/수정일     | 학교명             | 학적년도  | 등록자아이디                   | 등록자     | 상태     | 상세보기           |
| 톡톡 교과목 관리          | 16                        | 2024-06-21 | 경남시범초등학교        | 2024  | tiqjach61@gne.go.kr      | 강시범     | 업로드완료  | 보기             |
| 교직원관리              | 16                        | 2024 OE-22 | ついまたがつ          | 2024  | tiological Chicago as be | 231.044 | 이르드 아르 | H21            |
| 전담관리               | CI                        | 2024-05-22 | 상업시험소등액교        | 2024  | udiacuo (@gine.gowr      | 당시법     | 25-52  | 22/1           |
|                    | 14                        | 2024-05-22 | 경남시범초등학교        | 2024  | tlajach61@gne.go.kr      | 강시범     | 업로드 완료 | 보기             |
|                    | 13                        | 2024-05-22 | 경남시법초등학교        | 2024  | tlajach61@gne.go.kr      | 강시범     | 업로드 취소 | 보기             |
|                    | 12                        | 2024-05-22 | 경남시범초등학교        | 2024  | tiqjach61@gne.go.kr      | 강시범     | 업로드 완료 | 보기             |
|                    | 11                        | 2024-04-26 | 경남시범초등학교        | 2024  | tiqjach61@gne.go.kr      | 강시범     | 업로드 취소 | 보기             |
|                    | 10                        | 2024-03-29 | 경남시범초등학교        | 2024  | tiqjach61@gne.go.kr      | 강시범     | 업로드 완료 | 보기             |
|                    | 9                         | 2024-03-25 | 경남시범초등학교        | 2024  | tiqjach61@gne.go.kr      | 강시범     | 업로드 완료 | 보기             |
|                    | 8                         | 2024-03-25 | 경남시범초등학교        | 2024  | tlajach61@gne.go.kr      | 강시범     | 업로드 완료 | 보기             |
|                    | 7                         | 2024-03-21 | 경남시범초등학교        | 2024  | tiqjach61@gne.go.kr      | 강시범     | 업로드 완료 | 보기             |

## (1) 화면 설명

학적 정보 관리 〉 학교관리 〉 학적정보 관리

- ① '학적 정보 관리' 탭 클릭
- ② [양식다운로드] 선택, 등록하고자 하는 학생 리스트를
   다운받은 양식에 맞게 작성
- ③ [업로드하기] 선택, 작성한 엑셀 등록

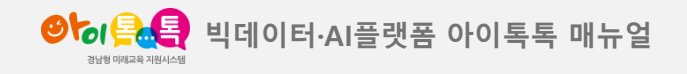

3. 학생정보 업로드

## 화면 Layout

| 학적 정보 관려             | 1          |                       |       |                     |    |      |            |              |
|----------------------|------------|-----------------------|-------|---------------------|----|------|------------|--------------|
| 학적 연도                | 2024 ~ 사용자 | <b>사용자명 →</b> 검색어를 입력 | 해주세요. | 2                   |    |      |            |              |
| 총 16개   현재페이지 1      | 1/2        |                       |       |                     |    |      |            | 양식다운로드 업로드하기 |
| 순번                   | 등록/수정일     | 학교명                   | 학적년도  | 티아아자통공              | 54 | 루자   | 상태         |              |
| 16                   | 2024-06-21 | 경남시범초등학교              | 2024  | tiqjach61@gne.go.kr | 강사 | 비범   | 업로드 완료     | 보기           |
| 15                   | 2024-05-22 | 경남사범초등학교              | 2024  | tiqjach61@gne.go.kr | 깅시 | 뱀    | 업로드 완료     | ¥.           |
| 14                   | 2024-05-22 | 경남시범초등학교              | 2024  | tiqjach61@mme.go.kr | 강사 | 번    | 언로드 완료     | 보기           |
| 13                   | 2024-05-22 | 경남시범초등학교              | 2024  | tiqjac 61@gne.go.kr | 강사 | 범    | 업로드 취소     | 보기           |
| <b>학적부 등록</b><br>*2건 |            |                       |       | ·                   |    |      |            |              |
|                      | ġ          | 현재 학적 정보(변경 전)        |       | 적용상태                |    | 업로드학 | 적 정보(변경 후) |              |
| 아이디                  | 학년         | 반 면공                  | b 이름  |                     | 학년 | 반    | 번호         | 이름           |
|                      |            |                       |       | 신규 등록               | 3  | 1    | 2          | 손은찬          |
|                      |            |                       |       | 신규동록                | 6  | 6    | 6          | 최유재          |
|                      |            |                       |       | 목록                  |    |      |            |              |

## (1) 화면 설명

학적 정보 관리 〉 학교관리 〉 학적정보 관리 〉 보기

- ① [보기] 클릭
- ② 업로드 내용 확인

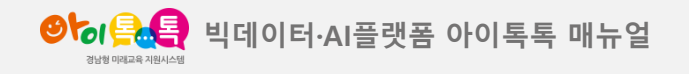

4. 학생관리

## 화면 Layout

| ❷┢₀옷ᢏૣૣૣૣૣ 학교관리 |       |            |        |          |                                  |                              |             | 1학                 | 년1반선생님   |
|-----------------|-------|------------|--------|----------|----------------------------------|------------------------------|-------------|--------------------|----------|
| 학적정보관리          | 학생 목록 |            |        |          |                                  |                              |             |                    |          |
| 개인정보동의 관리       | 2     |            |        |          |                                  |                              |             |                    |          |
| 학생관리            | 약식연도  | 2024       | ·      |          |                                  |                              |             |                    |          |
| 전학생관리           | 학년    | 1          |        | 반 1      | 번호                               |                              | 이름          | Q                  |          |
| 진학관리            |       |            |        |          |                                  |                              | 에섹다운로드 🔻    | 급하기 버호 일광수전        | <u> </u> |
| 톡톡 교과목 관리       | 총 9명  |            |        |          |                                  | 000 421                      |             | EMPI LT 22TO       |          |
| 교직원관리           | ✓ 순번  | 등록/수정일     | 학년 반 번 | 호 이름     | 생년월일 아이디(이메일)                    | 상세보기 상태                      | 진급상태 전      | 출수정                | 삭제       |
| 한당관리            | ✓ 1   | 2024-03-03 | 1 1 2  | 2 초학생61  |                                  | 보기                           | 4 - 5<br>전출 | 하기 6 <sub>수정</sub> | 74শ      |
|                 | ✓ 2   | 2024-02-22 | 1 1 5  | 5 초학생6   |                                  | 전입 원료<br>(2025-01-<br>23)    | 전출          | 하기 수정              | 학적 삭제    |
|                 | ✓ 3   | 2024-03-03 | 1 1 7  | 7 홍은철    |                                  | 보기 전출취소<br>(2024-<br>04-03)  | 전출          | 하기 수정              | 학적 삭제    |
|                 | ✓ 4   | 2024-03-03 | 1 1 8  | 3 초학생9   | tlqjach-<br>stu109@gne.go.kr     | 보기                           | 진급 전출       | 하기 수정              | 학적 삭제    |
|                 | ✓ 5   | 2024-03-03 | 1 1 9  | 손은찬123   |                                  | 번기<br>보기<br>(2025-01-<br>22) | 전출          | 하기 수정              | 학적 삭제    |
|                 | ✓ 6   | 2024-03-03 | 1 1 1  | ( 초학생11  |                                  | 번지<br>(2024-<br>04-16)       | 전출          | 하기 수정              | 학적 삭제    |
|                 | ✓ 7   | 2024-02-29 | 1 1 1  | ), 초학생13 | tiqiach-<br>eti (113/0000 co. kr | 전입 완료<br>보기 (2024-           | 진급 전출       | 하기 수정              | 학적 삭제    |

## (1) 화면 설명

학적 정보 관리 〉 학교관리 〉 학생관리

#### (2) 기능 설명

- ① 학생관리
- ② 검색 기능 {학년}, {반}, {번호}
- ③ [CSV다운로드], [엑셀다운로드] 통해 학생 리스트 다운로드 기능
- ④ 학생 진급 / 진학 상태 확인
- ⑤ 해당 학생 전출하기 / 전출 취소 기능
- ⑥ 학생 정보 개별 수정 기능
- ⑦ 약관취소/학적삭제 기능(학적삭제는 먼저

약관취소 후 가능합니다.)

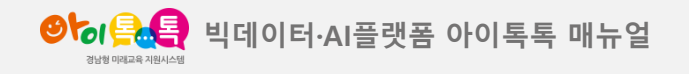

4. 학생관리

## 화면 Layout

| 양성 옷 옷 이 한 교 관리 | _     |                |          |                              |                              |              | 1학년1반선생님        |
|-----------------|-------|----------------|----------|------------------------------|------------------------------|--------------|-----------------|
| 학적정보관리          | 학생 목록 |                |          |                              |                              |              |                 |
| 개인정보동의 관리       |       |                |          |                              |                              |              |                 |
| 학생관리            | 학적 연도 | 2024 -         |          |                              |                              |              |                 |
| 전학생관리           | 학년    | 1              | 반 1      | 번호                           |                              | 이름           | Q               |
| 진학관리            |       |                |          |                              |                              |              | 3               |
| 톡톡 교과목 관리       | 총 9명  |                |          |                              | CSV 다운로드                     | 엑셀 다운로드 진급하기 | 번호 일괄수정 학적순 ▼   |
| 교직원 관리          | ✓ 순번  | 등록/수정일 학년      | 번호 이름    | 생년월일 아이디(이메일)                | 상세보기 상태                      | 진급상태 전출      | 수정 삭제           |
| 변담관리            | ✓ 1   | 2024-03-03 1 1 | 2 초학생61  |                              | 보기                           | 전출하기         | 수정 학적 삭제        |
|                 | ✓ 2   | 2024-02-22 1 1 | 5 초학생6   |                              | 전입 완료<br>보기 (2025-01-<br>23) | 전출하기         | 수정 학적 삭제        |
|                 | ✓ 3   | 2024-03-03 1 1 | 7 홍은철    |                              | 전출 취소<br>(2024-<br>04-03)    | 전출하기         | 수정 학적 삭제        |
|                 | ✓ 4   | 2024-03-03 1 1 | 8 초학생9   | tlqjach-<br>stu109@gne.go.kr | 보기                           | 진급 전출하기      | 수정 학적 삭제        |
|                 | ✓ 5   | 2024-03-03 1 1 | 9 손은찬123 |                              | 전출 취소<br>(2025-01-<br>22)    | 전출하기         | <b>수정</b> 학적 삭제 |
|                 | ✓ 6   | 2024-03-03 1 1 | 1( 초학생11 |                              | 번기 전출 취소<br>(2024-<br>04-16) | 전출하기         | 수정 학적 삭제        |
|                 | ✓ 7   | 2024-02-29 1 1 | 1: 초학생13 | tiqiach-<br>stu113@qne.qo.kr | 전입완료<br>(2024-               | 진급 전출하기      | 수정 학적 삭제        |

## **(1) 화면 설명** 학적 정보 관리 〉 학교관리 〉 학생관리

- ① 긴급하기(진학 학년을 제외한 학년) / 진학하기 (초 6학년 및 중 3학년에만 기능 활성화) 선택 후 학생 진급 / 진학 처리
  - ※ 진학/진급기능은 매년 12월~2월 활성화됨으로 반드시 기간 내 처리를 완료해주시기 바랍니다.
- • 한생 번호를 한번에 수정하고자 하는 경우, 수정하고자 하는 학생들을 선택 후 번호 수정
- ③ 번호 수정 완료 후, [번호 일괄 수정] 클릭 시 변경처리

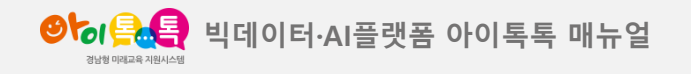

4. 학생관리

## 화면 Layout

| ❷ਿ/을▲을 학교 관리 |                                                                                              |
|--------------|----------------------------------------------------------------------------------------------|
| 차져 지난 기기     |                                                                                              |
| 448224       | 약생 장세모기                                                                                      |
| 개인정보동의 관리    |                                                                                              |
| 학생관리         | 학적연도 2024                                                                                    |
| 전학생관리        | <b>학교명</b> 경남시범초등학교 <b>학년</b> 6 반 1 번호 1 이름 강미래                                              |
| 톡톡교과목관리      |                                                                                              |
| 교직원 관리       | 생년월일 2024-03-15 <b>아이디</b> chostu19@gne.go.kr <b>웨일등록영</b> 강미래                               |
| 저다 끼리        |                                                                                              |
| 신금 쒼디        | 2                                                                                            |
|              | 전출업 2024-04-30                                                                               |
|              | 자역명         정원시(성원)         핵 교명         정님/법호도하고         핵 년         1         번호         6 |
|              |                                                                                              |
|              |                                                                                              |
|              |                                                                                              |
|              |                                                                                              |
|              |                                                                                              |
|              |                                                                                              |
|              |                                                                                              |
|              |                                                                                              |
|              |                                                                                              |
|              |                                                                                              |
|              | Copyright (c) 2024 by AKSATIBIO(A) All Rights Reserved.                                      |

## (1) 화면 설명

학적 정보 관리 〉 학교관리 〉 학생관리 〉 보기

- ① 학생 학적 정보 제공
- ② 학생 학적 정보 변경 히스토리 제공

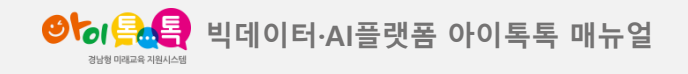

5. <mark>전출하기</mark>, 진급하기, 진학하기

## 화면 Layout

| ❷늉/옷.옥 학교관리 | 1학년1번 선생                                                                                                    | 8 €  |
|-------------|----------------------------------------------------------------------------------------------------|------|
| 학적정보관리      | 학생 역복<br>학생 목록                                                                                                    |      |
| 개인정보동의 관리   |                                                                                                    |      |
| 학생관리        | 학적 연도 2024 -                                                                                                    |      |
| 전학생관리       | 학년 1 반 1 번호 이름 Q                                                                                                    |      |
| 진학관리        |                                                                                                    |      |
| 톡톡교과목관리     | 총 9명 전출하기 전출하기 전호 일괄수정 혁                                                                                                    | 적순 🔻 |
| 교직원 관리      | ✓ 순번 등록/수정일 확년 반 번호 해당 학생전학 또는 기타사유로 인해 전출이 실세보기 상태 진급상태 전출 수정 ▲<br>필요하실때 선택                                                     | [제   |
| 전담관리        | ✓         1         2024-03-03         1         1         2         정보지역 전출 하기         도         전출 하기         수정         회적    | 삭제   |
|             | 학교 및 기 Q     전입 완료     1       ✓ 2     2024-02-22     1       ★ 광남지역 또는 광남의 지역 선택하세요     보기       ※ 광남지역 또는 광남의 지역 선택하세요     23) | 삭제   |
|             | (지역 약 전을 사기별 유예후 삭제 치리)<br>✓ 3 2024-03-03 1 1 7 관료 취소<br>(2024-<br>04-03) 전출 취소                                                  | 삭제   |
|             | ✓     4     2024-03-03     1     1     8     초학생9     stu109@gne.go.kr     보기     전급     전출하기     수정     학적                      | 삭제   |
|             | ✓     5     2024-03-03     1     1     9     순은찬123     건출 취소       보기     (2025-01-<br>22)     전출하기     수정     학적               | 삭제   |
|             | ✓     6     2024-03-03     1     1     초학생11     전출 해소       (2024-<br>04-16)     (2024-<br>04-16)     전출 해가     수정     학적       | 삭제   |
|             | ✓ 7 2024-02-29 1 1 1; 초학생13 thighth-<br>thill@comparty 보기 (2024- 전급 전출하기) 수정 학적                                                  | 삭제   |

## (1) 화면 설명

학적 정보 관리 〉 학교관리 〉 학생관리 〉 전출하기

- ① [**건출하기**] 선택
- ② 경남 지역 / 경남 외 지역 선택 후 (경남인 경우 전학 학교 검색) [완료] 또는 [닫기] 선택

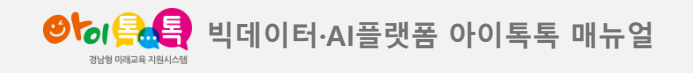

5. 전출하기, <mark>진급하기</mark>, 진학하기

## 화면 Layout

| <b>⊘৳₀<u>♀ੑ</u>ੑੵੑ</b> 학교관리 |                         | 진급 하기                                                                                                    | 1학년1반 선생님 _ [ →               |
|-----------------------------|-------------------------|----------------------------------------------------------------------------------------------------|-------------------------------|
| 학적 정보 관리                    | 학생 목록                   | ✓     1     1     5     초학생6     2     ~     학년     입력     반                                                         |                               |
| 개인정보동의 관리                   |                         |                                                                                                    |                               |
| 학생관리                        | 학적연도                    | ✓         1         6         초학생7         štiglioch-<br>sturl07@gne.go.kr         2         학년         2반         반 |                               |
| 전학생관리                       | 백년                      | ✓     1     1     7     홍은철     2     ▼     학년     입력     반                                                          |                               |
| 진학관리                        |                         | t 1 0 +aue tigisch-                                                                                                  | 진급하기 번호 일괄수정 학적순 ▼            |
| 톡톡교과목관리                     | 송9명<br>                 | ▼ I I 8 조덕경려 조덕경려 stu109@gne.go/r 2 ♥ 먹긴 입력 번                                                                        |                               |
| 교직원관리                       | ✓ 순번                    | ✓ 1 1 9 순은찬123 2 ✓ 핵년 입력 반                                                                                           | 전출 수정 삭제                      |
| 전담관리                        | <ul> <li>✓ 1</li> </ul> | ✓     1     10     초학생11     2     작년     입력     반                                                                   | 전출하기 수정 <b>학적 삭제</b>          |
|                             | <ul> <li>✓ 2</li> </ul> | ✔         1         12         초학생13         tldjach-<br>stul13@gne.go.kr         2         확년         2반         반  | 전출하기 수정 학적 삭제                 |
|                             | ✓ 3                     | ✓ 1 1 13 초학생14 초학생14 tidjach-<br>stul14@gne.go.kr 2 → 학년 2 반                                                         | 전출하기 <b>수정 학적 삭제</b>          |
|                             | <ul> <li>✓ 4</li> </ul> | ✓ 1 1 99 초학생7 초학생7 thdjach-<br>stu107@gne.go.kr 2 ∞ 학년 2반 반                                                          | 건출하기         수정         학적 삭제 |
|                             | ✓ 5                     | 2 ~ 진급 반 입력 선택 일괄 변경 + 선택 박스 체크 후 "진급 반" 입력 시 선택된 학생은 일괄 변경 처리 됩니다.                                                  | 전출하기 수정 약적 삭제                 |
|                             | ✓ 6                     | 4                                                                                                    | 전출하기 수정 학적 삭제                 |
|                             | 7                       | 원료 취소                                                                                                    | 전출하기         수정         학적 삭제 |

(1) 화면 설명

학적 정보 관리 〉 학교관리 〉 학생관리 〉 진급하기

## (2) 기능 설명

- ① [**진급하기**] 선택
- ② 일괄 변경을 원할 경우 일괄 변경이 필요한 학생들 선택(같은 학급에 배정된 학생들 선택)
- ③ 진급 반 입력 후 [선택 일괄 변경] 클릭 시, 선택된
   학생들은 한번에 반 정보 입력 가능
- ④ [완료] 클릭 시 변경된 내역 저장
  [취소] 변경 없이 이전 화면으로 이동
  ※2025학년도 학적은 2025년 3월 1일 기준으로 확정되어
  2025학년도 담임교사의 '학생관리 ' 페이지에서 확인할 수 있습니다.
- ⑤ 진급하기 명단에서 회색 음영 표시 학생:
   학적미인증 또는 개인정보동의 취소 계정으로
   진급 처리 불가능
- → 해결 방법

\*방법1) 2025년 2월 말일까지 해당 학생의 학적인증 또는 개인정보 재동의 완료 후 진급 처리, 유의미하지 않은 계정인 경우 '학생 관리'-해당 계정 [학적 삭제] 진행(★2024학년도 담임) \*방법2) 2025년 3월 이후, 2025학년도 담임이 [학적정보관리] 〉 [업로드 하기]를 통해서 누락된 학생의 학적을 새로 등록하여 개인정보동의 절차 진행

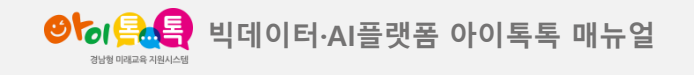

## 5. 전출하기, 진급하기, <mark>진학하기</mark>

## 화면 Layout

| <b>양t₀/옷은</b> 학교관리 |           | 진학하기                                                                            | sam S [→             |
|--------------------|-----------|---------------------------------------------------------------------------------|----------------------|
| 학적정보관리             | 학생 목록     |                                                                                 |                      |
| 개인정보동의 관리          |           | ✓ 힘난 반 반호 이름 쉐년월일 이Ю디/00명일) 지한 환고명                                              |                      |
| 학생관리               | 학적연도      | A01L-110-1                                                                      |                      |
| 전학생관리              | 학년        | ✓ 6 1 1 학생<br>01       ◇ 6 1 1 학생     학생       ○ 1     학교 검색                    | Q                    |
| 진학관리               | 2<br>**79 | 6취년1반         tigjach-stu6-1-<br>02@gne.go.kr         창원시(창원) ×         경남시범중학교 | 드 전학하기 번호 일괄수정 학적순 ~ |
| 적국교육국 관리           | <u>م</u>  | ✓ 6 1 2 학생 2012-04-01 tdjach-stu6-1-<br>02@gne.go.kr 창원시(창원) ▼ 경남시범중학교          | 전출 수정 식제             |
|                    |           | ✓ 6 1 4 순운전ㅋㅋㅋ 장원시(장원) × 학교 검색                                                  | 전출취소                 |
|                    | 2         | ✓ 6 1 5 종은기 2015-02-28 thqiach-<br>stuf03@gnego.kr 창원시(창원) ★ 경남시범고등학교           | 전출하기 수정 <b>학적 삭제</b> |
|                    | ✓ 3       | ✓ 6 1 7 김미레 chostu19@gne.gc 창원시(창원) ✓ 경남시범고등학교                                  | 전출하기 수정 학적 삭제        |
|                    | × 4       | ✓ 6 1 8 김석진 창원시(창원) ★ 학교 검색                                                     | 전불하기 수정 <b>학적 식재</b> |
|                    | ≤ 1       | 지역 선택 👻 학교 검색 한경 처리 됩니다.                                                        | 전출하기 수정 역관 취소        |
|                    | 6         | <b>4</b><br>20日 前全                                                              | 전출하기 수정 <b>학적 삭제</b> |
|                    | ✓ 7       |                                                                                 | 전출하기 수정 학적 식제        |

(1) 화면 설명

#### 학적 정보 관리 〉 학교관리 〉 학생관리 〉 진학하기

## (2) 기능 설명

- ① [**진학하기**] 선택(초6, 중3만 기능 활성화)
- 일괄 변경을 원할 경우 일괄 변경이 필요한 학생들 선택(같은 학교로 진학하는 학생들 선택)
- ③ 진학할 학교 찾기 후 [선택 일괄 변경] 클릭 시선택된 학생들은 한번에 진학 학교 입력 가능
- ④ [완료] 클릭 시 변경한 내역 저장
   [취소] 클릭 시 변경 없이 이전 화면으로 이동
   ※2025학년도 학적은 2025년 3월 1일 기준으로 확정되어
   2025학년도 진학 학교 관리자와 담임교사의 '진학관리'
   페이지에서 확인할 수 있습니다.
- ⑤ 진학하기 명단에서 회색 음영 표시 학생:
   학적미인증 또는 개인정보동의 취소 계정으로
   진학 처리 불가능
- → 해결 방법

\*방법1) 2025년 2월 말일까지 해당 학생의 학적인증 또는 개인정보 재동의 완료 후 진학 처리, 유의미하지 않은 계정인 경우 '학생 관리'-해당 계정 [학적 삭제] 진행(★2024학년도 담임) \*방법2) 2025년 3월 이후, 2025학년도 담임이 [학적정보관리] 〉 [업로드 하기]를 통해서 누락된 학생의 학적을 새로 등록하여 개인정보동의 절차 진행

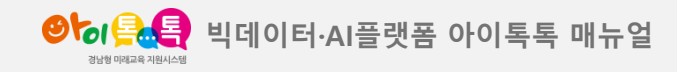

5. 전출하기, 진급하기, 진학하기 (기한 내 진급 / 진학 미처리 시)

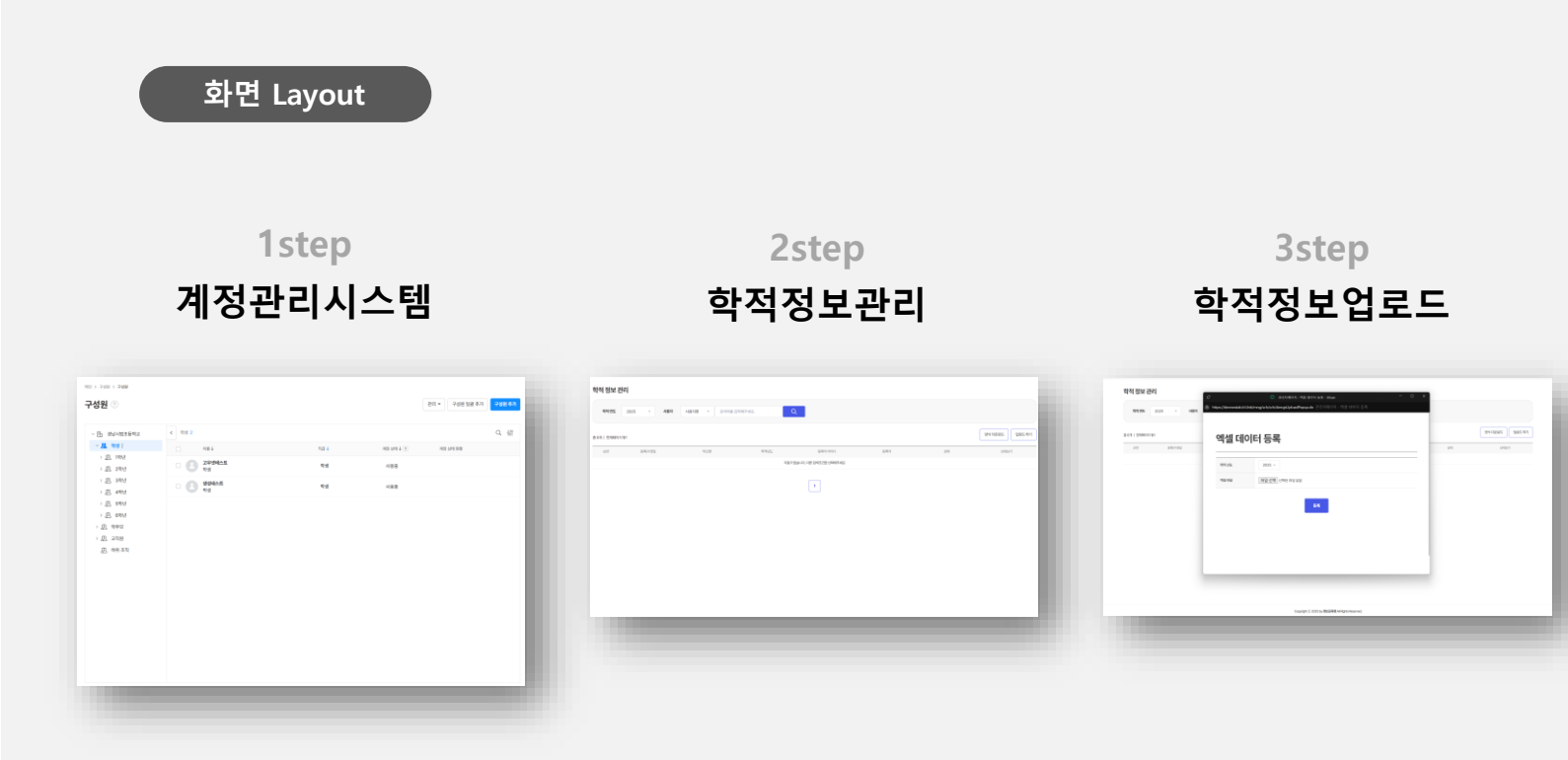

(1) **화면 설명** 계정관리시스템 | 학적정보관리

- 기한 내 진급/진학 미처리 시 해당 학생 웨일 계정관리 시스템에서 조직을 2025년 학적에 맞게 변경 처리(참고페이지 4페이지)
- ② 해당 학년 반에 맞게 "학적정보관리" 페이지로이동하여 [양식 다운로드]
- ③ 작성된 양식을 업로드 진행

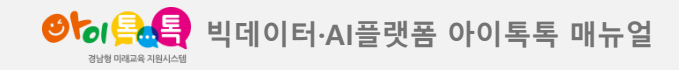

5. 전출하기, 진급하기, 진학하기(기한 내 진급 / 진학 미처리 시)

화면 Layout

1step 계정관리시스템

| = 🍠 Admin              |        |                          |                                         |           |             | Ā                |
|------------------------|--------|--------------------------|-----------------------------------------|-----------|-------------|------------------|
| 공통 관리                  |        | 메인 > 구성원 > <b>구성원</b>    |                                         |           |             |                  |
| 기본환경                   | $\sim$ | 구성원 💿                    |                                         |           | 관리 🕶        | 구성원 일괄 추기 구성원 추가 |
| 迎 구성원                  | ^      |                          |                                         |           |             |                  |
| 구성원                    |        | < □ 경남시범초등학교             | < 1반 21                                 |           |             | Q HI             |
| 조직                     |        | ~ 巫 학생                   | 이름↓                                     | 작급 🕹      | 계정 상태 ↓ ? 기 | 정 상태 현황          |
| 그룹                     |        | > 5월 1학년                 | 2학년1반 학생 03                             |           |             |                  |
| 직책/직급/사용자 유형           |        | ~ 犯 2학년                  | 1반                                      | 약생        | 사용중         |                  |
| 성대<br>대기 사용자           |        | <u>옷</u> 1반 :<br>(0, out | □ 2확년1반 학생 04<br>1반                     | 학생        | 사용중         |                  |
|                        |        | 25 20<br>.0, 30          | 2한녀1바 한생 05                             |           |             |                  |
| 보안                     | $\sim$ | 见 4世                     | 11                                      | 학생        | 사용중         |                  |
| 서비스 관리                 |        | 迟 5世                     | 2학년1반 학생 06           1반                | 학생        | 사용중         |                  |
| 88 서비스                 | $\sim$ | <u>恐</u> 6世              | 2한녀1바 한색 07                             |           |             |                  |
| <ul> <li>통계</li> </ul> | $\sim$ | 迎 7世                     | 111111111111111111111111111111111111111 | 학생        | 사용중         |                  |
| 고 감사                   |        | 及 9世                     |                                         | 학생        | 사용중         |                  |
| - 모니터링                 |        | 辺 10世                    | 2한녀1바 한생 09                             |           |             |                  |
| 도 아카이빙<br>다 아카이빙       |        | 迎 세조직                    | 111                                     | 학생        | 사용중         |                  |
|                        |        | > 윤 3학년                  | 고 2학년1반 학생 10<br>1반                     | 학생        | 사용중         |                  |
| ☞ 파트너                  | $\sim$ | > 끄. 4학년                 | 2하녀1바 하새 11                             |           |             |                  |
| Apps                   | $\sim$ | > 쯔 5학년                  | 11                                      | 학생        | 사용중         |                  |
|                        |        | · 225 명직권<br>> 29, 학부모   | 2학년1반 학생 12                             | 학생        | 사용중         |                  |
|                        |        | > 22 교직원                 | 2학년1반 학생 16                             |           |             |                  |
| 이용약관 · 개인정보처리방침        |        | 迎 하위 조직                  | · · · · · · · · · · · · · · · · · · ·   | 학생        | 사용중         |                  |
| NAVER Cloud Corp.      |        |                          |                                         | « ( 1 ) » |             |                  |

**(1) 화면 설명** 계정관리시스템

(2) 기능 설명

① 구성원 추가

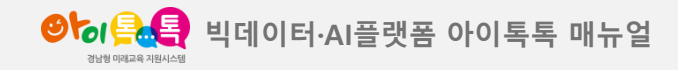

5. 전출하기, 진급하기, 진학하기(기한 내 진급 / 진학 미처리 시)

화면 Layout

2step 학적정보관리

| 이 아이 아이 아이 아이 아이 아이 아이 아이 아이 아이 아이 아이 아이 | 학교 관리 | 로그관리               |                     |           |                                      |         |    | াইন্টাটা প্রিয়ার 👌 🕞 |
|------------------------------------------|-------|--------------------|---------------------|-----------|--------------------------------------|---------|----|-----------------------|
| - 4적 정보 관리<br>- 개인정보통의 관리                |       | 학적 정보 관리<br>2      |                     |           |                                      |         |    |                       |
| 학생관리                                     |       | <b>학적연도</b> 2025 - | 사용자 사용자명 🔻 김섹어를 입력히 | 주세요.      | 2                                    |         |    |                       |
| 전학생관리                                    |       | 총 0개   현재페이지 1/1   |                     |           |                                      |         | 3  | 양식다운소 업로드하기           |
| 독특교과목관리                                  |       | 순번 등록/수정일          | 학교명                 | 학적년도      | 등록자 아이디                              | 등록자     | 상태 | 상세보기                  |
| 교직원관리                                    |       |                    |                     | 자료가       | 없습니다. 다른 검색조건을 선택해주세요                |         |    |                       |
| 전담관리                                     |       |                    |                     |           | 1                                    |         |    |                       |
|                                          |       |                    |                     |           |                                      | (제목 열용) |    |                       |
|                                          |       |                    |                     |           |                                      |         |    |                       |
|                                          |       |                    |                     | Copyright | © 2025 by 경남교육청 All Rights Reserved. |         |    |                       |

## (1) 화면 설명

학적정보관리 〉 학교관리 〉 학적정보관리

- ① 학적정보관리 이동
- ② 학적연도 2025년 확인
- ③ 양식다운로드
- ④ 웨일 계정 등 양식에 맞게 작성 후 업로드 진행

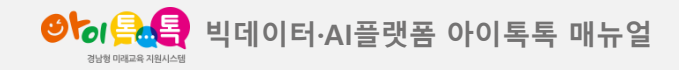

5. 전출하기, 진급하기, 진학하기(잘못 진급 시)

## 화면 Layout

|             | 하고 정말 | 27,20        |    |            |    |   |    |       |             |                              |                      |    |                |         |                    | attic dank sister i |   | (r. |
|-------------|-------|--------------|----|------------|----|---|----|-------|-------------|------------------------------|----------------------|----|----------------|---------|--------------------|---------------------|---|-----|
| 이 문화 시스템 관리 | 약교 관리 | 토그 관리        |    |            |    |   |    |       |             |                              |                      |    |                |         |                    | 1막년1만 선생님           | ŏ | Ð   |
| 학적정보관리      |       | 학생 목         | ·록 |            |    |   |    |       |             |                              |                      |    |                |         |                    |                     |   |     |
| 기정보통의관리     |       |              |    |            |    |   |    |       |             |                              |                      |    |                |         |                    |                     |   |     |
| 학생관리        |       | 학적 연         | 연도 | 2025 -     |    |   |    |       |             |                              |                      |    |                |         |                    |                     |   |     |
| 전학생관리       |       | 학년           | 년  | 2          |    | 반 | 1  |       | 번호          |                              | 이름                   |    | Q              |         |                    |                     |   |     |
| 진학관리        |       |              |    |            |    |   |    |       |             |                              |                      |    |                |         |                    |                     |   |     |
| 특특 교과목 관리   |       | 총 4명         |    |            |    |   |    |       |             |                              |                      |    | CSV 다운로드       | 엑셀 다운로드 | 진급하기 번호 일종         | 발 <b>수정</b> 학적순     | Ŧ |     |
| 교직원관리       |       | ×            | 순번 | 등록/수정인     | 학년 | 반 | 번호 | 이름    | 생년월일        | 아이디(이메일)                     | 상세보기                 | 상태 | 진급상태           | 전출      | 수정                 | 삭제                  |   |     |
| 전담관리        |       | $\checkmark$ | 1  | 2025-0.    | 2  | 1 | 1  | 초학생13 | 연도. 월. 일. 🗖 | tiqjach-<br>stu113@gne.go.kr | 보기                   |    | 완료(2025-02-13) | 전출하기    | 저장 취소              |                     |   |     |
|             |       | $\checkmark$ | 2  | 2025-02-10 | 2  | 1 | 2  | 초학생7  |             | tiqjach-<br>stu107@gne.go.kr | 보기                   |    | 완료(2025-02-13) | 전출하기    | 2<br><sup>수정</sup> | 학적 삭제               |   |     |
|             |       | ~            | 3  | 2025-02-11 | 2  | 1 | 3  | 초학생9  |             | tiqjach-<br>stu109@gne.go.kr | 보기                   |    | 완료(2025-02-13) | 전출하기    | 수정                 | 학적 삭제               |   |     |
|             |       | $\checkmark$ | 4  | 2025-02-10 | 2  | 1 | 4  | 초학생14 |             | tlqjach-<br>stu114@gne.go.kr | 보기                   |    | 완료(2025-02-13) | 전출하기    | 수정                 | 학적 삭제               |   |     |
|             |       |              |    |            |    |   |    |       |             |                              |                      |    |                |         |                    |                     |   |     |
|             |       |              |    |            |    |   |    |       |             |                              |                      |    |                |         |                    |                     |   |     |
|             |       |              |    |            |    |   |    |       |             |                              |                      |    |                |         |                    |                     |   |     |
|             |       |              |    |            |    |   |    |       |             |                              |                      |    |                |         |                    |                     |   |     |
|             |       |              |    |            |    |   |    |       | Сору        | right ⓒ 2025 by 경남교육청        | All Rights Reserved. |    |                |         |                    |                     |   |     |

## **(1) 화면 설명** 학적정보관리 〉 학교관리 〉 학생관리

- ① 학생관리
- ② 수정하기 선택
- ③ 학년 / 반 / 번호 수정
- ④ 저장

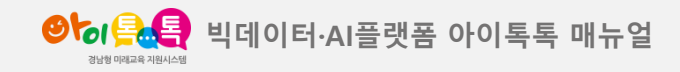

5. 전출하기, 진급하기, 진학하기(잘못 진학 시)

## 화면 Layout

| <b>9%: 문음</b> 시:              | 스템관리 학교 관리 | 로그 ?                           | 관리         |                          |         |   |                                       |                                         |                          |                        |    |                                  |              |            | 1학년1반선생님       | <b>e</b> (+) |
|-------------------------------|------------|--------------------------------|------------|--------------------------|---------|---|---------------------------------------|-----------------------------------------|--------------------------|------------------------|----|----------------------------------|--------------|------------|----------------|--------------|
| 학적정보관리<br><sup>1</sup> 정보통의관리 |            | 학생                             | 목록         |                          |         |   |                                       |                                         |                          |                        |    |                                  |              |            |                |              |
| ⊐4생관리<br>전약생관리                |            | 1                              | 박적연도<br>학년 | 2025 ÷                   |         | 반 | 1                                     | 번호                                      |                          | 이름                     |    | ٩                                |              |            |                |              |
| 진학 관리<br>독톡 교과목 관리            |            | 총 4명                           |            |                          |         |   |                                       | 전출하                                     | 171                      |                        |    | CSV 다운로드                         | 엑셀 다운로드      | 진급하기 번호 일괄 | 수정 학적순 ·       |              |
| 교직원 관리<br>전담 관리               |            | ×<br>×                         | 순번<br>1    | 등록/수정일<br>2025-02-10     | 학년<br>2 | 반 | 번호 이름<br>1 초학생1                       | 3 해당 학생전학 또는 7<br>전출이 필요할<br>경남 지역 전출하기 | 기타사유로 인해<br>값때 선택<br>기 · | 실세보기                   | 상태 | 진급상태<br>완료(2025-02-13)           | 전출 전출하기      | 수정         | 식제<br>학적 삭제    |              |
|                               |            | <b>V</b>                       | 2          | 2025-02-10               | 2       | 1 | 2 초학생                                 | 7 학교 검색<br>* 경남지역 또는 경남외                | 지역 선택하세요.                | 보기                     |    | 완료(2025-02-13)                   | 2 전출하기       | 수정         | 학적 삭제          |              |
|                               |            | <ul> <li></li> <li></li> </ul> | 3          | 2025-02-11<br>2025-02-10 | 2       | 1 | 3         초학생           4         초학생 | 9 (지역의 전출시 7일유<br>완료                    | 위에 후 삭제처리)<br>닫기         | 보기                     |    | 완료(2025-02-13)<br>완료(2025-02-13) | 전출하기<br>전출하기 | 수정         | 학적 삭제<br>학적 삭제 |              |
|                               |            |                                |            |                          |         |   |                                       |                                         |                          |                        |    |                                  |              |            |                |              |
|                               |            |                                |            |                          |         |   |                                       |                                         |                          |                        |    |                                  |              |            |                |              |
|                               |            |                                |            |                          |         |   |                                       | Соруг                                   | yright ⓒ 2025 by 경남교육칭   | g All Rights Reserved. |    |                                  |              |            |                |              |

## **(1) 화면 설명** 학적정보관리 〉 학교관리 〉 학생관리

- ① 학생관리
- ② 전출하기 선택
- ③ 해당 학교로 전출

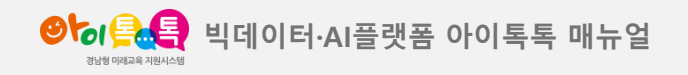

6. 진급관리

## 화면 Layout

| 양 응 옷 옷 이 소 행 관 하고 하고 하고 하고 하고 하는 것 않는 것 같아. 아이들 것 같아. 아이들 것 않는 것 같아. 아이들 것 같아. 아이들 것 않는 것 같아. 아이들 것 같아. 아이들 것 같아. 아이들 것 같아. 아이들 것 같아. 아이들 것 같아. 아이들 것 같아. 아이들 것 같아. 아이들 것 같아. 아이들 것 같아. 아이들 것 같아. 아이들 것 같아. 아이들 것 않는 것 같아. 아이들 것 같아. 아이들 것 않는 것 같아. 아이들 것 같아. 아이들 것 않는 것 같아. 아이들 것 같아. 아이들 것 않는 않는 않는 않는 않는 않는 않는 않는 않는 않는 않는 않는 않는 | 관리 로그관리          |                 |                                         |                         | 1학년1반선생님           |
|----------------------------------------------------------------------------------------------------|------------------|-----------------|-----------------------------------------|-------------------------|--------------------|
| 학적 정보 관리                                                                                                    | 학생 목록            |                 |                                         |                         |                    |
| 1 1 1 1 1 1 1 1 1 1 1 1 1 1 1 1 1 1 1                                                                                                    | 2<br>            | ו               |                                         |                         |                    |
| 학생관리                                                                                                    | 44 EE 2023       |                 |                                         |                         |                    |
| 전학생관리                                                                                                    | 학년 2             | 반 1             | 번호                                      | 이름                      | Q                  |
| 진학관리                                                                                                    | 총 4명             |                 | CSV C                                   | 운로드 엑셀 다운로드 <b>진급하기</b> | 4<br>번호 일괄수정 학적순 ▼ |
| 교직원관리                                                                                                    | ✓ 순번 등록/수정일 학년   | 3<br>번호 이름 생년월일 | 웨일명 아이디(이메일) 상                          | 서보기 상태 전출               | 수정 삭제              |
| 전담관리                                                                                                    | ✓ 1 2025-02-11 2 | 1 초학생9          | 초학생9 tiqjach-<br>stu109@gne.go.kr       | 보기 전출하기                 | 수정 학적 삭제           |
|                                                                                                    | 2 2025-02-10 2   | 2 走학생14         | 초학생14 tiqjach-<br>stu114@gne.go.kr      | 보기 전출하기                 | 수정 학적 삭제           |
|                                                                                                    | ✓ 3 2025-02-10 2 | 3 초학생13         | 초학생13 tiqjach-<br>stu113@gne.go.kr      | 보기 전출하기                 | 수정 학적 삭제           |
|                                                                                                    | ✓ 4 2025-02-10 2 | 4 초학생7          | 초학생7 tiqjach-<br>stu107@gne.go.kr       | 보기 전출하기                 | 수정 학적 삭제           |
|                                                                                                    |                  |                 |                                         |                         |                    |
|                                                                                                    |                  | Copyri          | ht ⓒ 2025 by 경남교육청 All Rights Reserved. |                         |                    |

## (1) **화면 설명** 학적 정보 관리 〉 학교관리 〉 학생관리

## (2) 기능 설명

- ① [학생관리] 선택
- ② 학적연도 [2025] 선택<mark>(2025년 3월 1일 이후)</mark>
- ③ 번호 입력(수정)
- ④ 번호 입력 또는 수정 후, [번호 일괄수정] 클릭 시변경된 번호로 저장

※ [번호 일괄수정]은 2025학년도 학적에서만 활성화 됩니다.
1명 또는 다수 학생을 변경처리 하실 때 사용 가능하며 [수정]
기능을 사용하여 번호를 수정할 수도 있습니다.

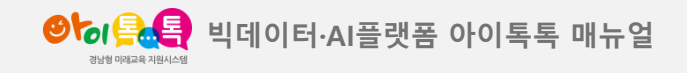

6. 진학관리 1 (진학학교)

## 화면 Layout

| ₨ 옷 한 한 한 한 한 한 한 한 한 한 한 한 한 한 한 한 한 한 | 관리   |      |                 |      |          |                |            |                             |    |     |       |                  |            | 경남시범 | 중학교 |
|-----------------------------------------|------|------|-----------------|------|----------|----------------|------------|-----------------------------|----|-----|-------|------------------|------------|------|-----|
| 적정보관리                                   | 진혁   | 학 학생 | 생목록             |      |          |                |            |                             |    |     |       |                  |            |      |     |
| 인정보동의 관리                                |      | 하지여대 | 2               |      |          |                |            |                             |    |     |       |                  |            |      |     |
| 생관리                                     |      | **** | 2023            |      |          |                | H-         |                             |    | 018 |       |                  |            |      |     |
| 학생관리                                    |      | 막면   |                 |      | 빈        |                | 인호         |                             |    | 이음  |       |                  | ų          |      |     |
| 박관리<br>                                 | 총 67 | 현재파  | 레이지 <b>1</b> /1 |      |          |                |            |                             |    | CSV | · 운로드 | 역셀 다운로드          | 반일괄수정      | 학교순  | -   |
| 투교과목 관리<br>1원 관리                        | ~    | 순번   | 등록/수정일          | 학교급  | 학교명      | 이름             | 생년월일       | 아이디(이메일)                    | 학년 | 반   | 번호    | 처리자니D            | <u>व</u> ा | 반입력  | ł   |
| 관리                                      | ~    | 1    | 2025-02-11      | 초등학교 | 경남시범초등학교 | 6학년1반 학생<br>02 | 2012-04-01 | tlajach-stu6-1-02@gne.go.kr | 6  | 1   | 2     | gnes00@gne.go.kr | 1          | 반입   | 반   |
|                                         | ~    | 2    | 2025-02-11      | 초등학교 | 경남시범초등학교 | 흥은기            | 2015-02-28 | tlajach-stu103@gne.go.kr    | 6  | 1   | 5     | gnes00@gne.go.kr | 1          | 반입   | 반   |
|                                         | ~    | 3    | 2025-02-11      | 초등학교 | 경남시범초등학교 | 강미래            |            | chostu19@gne.go.kr          | 6  | 1   | 7     | gnes00@gne.go.kr | 1          | 반입   | 반   |
|                                         |      |      |                 |      |          |                |            |                             |    |     |       |                  | L          |      |     |
|                                         |      |      |                 |      |          |                |            | 1                           |    |     |       |                  |            |      |     |
|                                         |      |      |                 |      |          |                |            |                             |    |     |       |                  |            |      |     |
|                                         |      |      |                 |      |          |                |            |                             |    |     |       |                  |            |      |     |
|                                         |      |      |                 |      |          |                |            |                             |    |     |       |                  |            |      |     |
|                                         |      |      |                 |      |          | 0              |            |                             |    |     |       |                  |            |      |     |

## (1) 화면 설명

학적 정보 관리 〉 학교관리 〉 진학관리

#### (2) 기능 설명

- ① [진학관리] 진학한 학생 데이터 확인
- 학적연도 [2025년] 선택(2025년 3월 1일 이후)
- ③ 진학한 학생 반 편성 기능
- ④ 학생별 배정된 학급 입력 후, [반 일괄 수정] 클릭하여 학급 배정 완료

※ 학급 배정이 완료된 학생은 각 학급 담임교사 '학생관리'
페이지에서 확인할 수 있습니다. 만약 [진학관리]에서 반 정보를
잘못 입력했을 경우, 해당 학습 담임선생님이 [학생관리][수정]기능을 활용하여 학급을 변경할 수 있습니다.

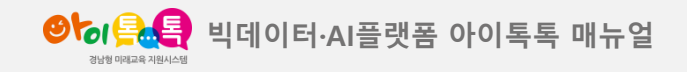

6. 진학관리 2(진학학교)

## 화면 Layout

| ❷ 등 ( 옷 옷 옥 이 시스템 관리 | 리 학교관리 | 로그 관리    |               |    |    |       |             |                |                              |        |         |      | 1학           | 년1반선생님 음 [- |
|----------------------|--------|----------|---------------|----|----|-------|-------------|----------------|------------------------------|--------|---------|------|--------------|-------------|
| 학적 정보 관리             |        | 학생 목     | 록             |    |    |       |             |                |                              |        |         |      |              |             |
| 1<br>학생관리            |        | 2<br>학적연 | <b>도</b> 2025 | •  |    |       |             |                |                              |        |         |      |              |             |
| 전학생관리                |        | 학년       | 2             |    | 빈  | 1     |             | 번호             |                              |        | 이름      |      | Q            |             |
| 진학 관리<br>톡톡 교과목 관리   |        | 총 4명     |               |    | 2  |       |             |                | CS                           | V 다운로드 | 엑셀 다운로드 | 진급하기 | 4<br>번호 일괄수정 | 학적순 👻       |
| 교직원 관리               |        | ✓ 순반     | 등록/수정일        | 학년 | 번호 | 이름    | 생년월일        | 웨일명            | 아이티(이메일)                     | 상세보기   | 상태      | 전출   | 수정           | 삭제          |
| 전담관리                 |        | ✓ 1      | 2025-02-11    | 2  | 1  | 초학생9  |             | 초학생9           | tlajach-<br>stu109@gne.go.kr | 보기     |         | 전출하기 | 수정           | 학적 삭제       |
|                      |        | ✓ 2      | 2025-02-10    | 2  | 2  | 초학생14 |             | 초학생14          | tiqjach-<br>stu114@gne.go.kr | 보기     |         | 전출하기 | 수정           | 학적 삭제       |
|                      |        | ✓ 3      | 2025-02-10    | 2  | 3  | 초학생13 |             | 초학생13          | tlqjach-<br>stu113@gne.go.kr | 보기     |         | 전출하기 | 수정           | 학적 삭제       |
|                      |        | ✓ 4      | 2025-02-10    | 2  | 4  | 초학생7  |             | 초학생7           | tlqjach-<br>stu107@gne.go.kr | 보기     |         | 전출하기 | 수정           | 학적 삭제       |
|                      |        |          |               |    |    | I     |             |                |                              |        |         |      |              |             |
|                      |        |          |               |    |    |       |             |                |                              |        |         |      |              |             |
|                      |        |          |               |    |    |       | Copyright ( | ⓒ 2025 by 경남교육 | 육청 All Rights Reserved.      |        |         |      |              |             |

## **(1) 화면 설명** 학적 정보 관리 〉 학교관리 〉 진학관리

## (2) 기능 설명

- ① [학생관리] 선택
- ② 학적연도 [2025] 선택<mark>(2025년 3월 1일 이후)</mark>
- ③ 번호 입력(수정)
- ④ 번호 입력 또는 수정 후, [번호 일괄수정] 클릭 시변경된 번호로 저장

※ [번호 일괄수정]은 2025학년도 학적에서만 활성화 됩니다.
1명 또는 다수 학생을 변경처리 하실 때 사용 가능하며 [수정]
기능을 사용하여 번호를 수정할 수도 있습니다.

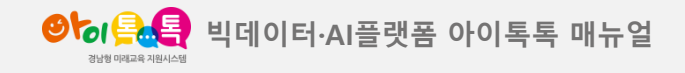

7. 개인정보 수집이용 동의 내역 관리

#### 화면 Layout

|   | গ্রহার বি                 | 학교관리         |    |          |                 |            |      |    |      |        |            |                |                   |          | 강시범   |
|---|---------------------------|--------------|----|----------|-----------------|------------|------|----|------|--------|------------|----------------|-------------------|----------|-------|
| 1 | 학적정보관리                    |              | 가  | 인정보      | 처리 목록           |            |      |    |      |        |            |                |                   |          |       |
| Ľ | 개인정보동의 관리                 |              | 2  |          |                 |            |      |    |      |        |            |                | -                 |          |       |
|   | 학생관리                      |              | Y  | 시행일      | 2024-05-22 -    |            |      |    |      |        |            |                |                   |          |       |
|   | 전학생관리                     |              |    | 동의여부     | 선택 👻            | 대상자        | 선택 👻 |    |      |        |            |                |                   |          |       |
|   | 진학관리                      |              |    | 학년       | 6               | 반          | 1    | 번호 |      | 이름     |            | Q              |                   |          |       |
|   | 톡톡 교과목 관리                 |              |    |          |                 |            |      |    |      | 6      |            |                |                   | 6        |       |
|   | 교직원 관리                    |              | 총: | 29명   현자 | 페이지 <b>1</b> /3 |            |      |    |      | 55     | 의서 양식 다운로드 | <b>4</b><br>10 | • 전체선택            | PDF 다운로드 | 학적순 ▼ |
|   | 전담관리                      |              |    | 스베       | 1 15401         | Foloi      | 5k 1 | ы  | Hite | CHAL   | The        | OIR            |                   |          | Eolde |
|   |                           |              |    | * 22     | 시영철             | 공기원        | 먹인   | 2  | 신오   | 413    | 신계         |                |                   |          | 8     |
|   |                           |              | •  | ✓ 1      | 2024-05-22      | 2024-07-02 | 6    | 1  | 1    | 14세 미만 |            | 강미래            | chostu19@gne.go.k | 미리보기     | 양식제출  |
|   |                           |              |    | 2        | 2024-05-22      | 2024-05-22 | 6    | 1  | 2    | 14세 미만 |            | 김석진            | chostu20@gne.go.k | 미리보기     | 동의완료  |
|   |                           |              |    | ✓ 3      | 2024-05-22      | 2024-05-22 | 6    | 1  | 3    | 14세 미만 |            | 김소희            | chostu4@gne.go.kr | 미리보기     | 동의 완료 |
|   |                           |              |    | 4        | 2024-05-22      | 2024-05-22 | 6    | 1  | 4    | 14세미만  |            | 김예진            | chostu18@gne.go.k | 미리보기     | 동의완료  |
|   |                           |              |    | ✓ 5      | 2024-05-22      | 2024-05-22 | 6    | 1  | 5    | 14세 미만 |            | 김태호            | chostu8@gne.go.kr | 미리보기     | 동의 완료 |
|   |                           |              | •  | ✓ 6      | 2024-05-22      | 2024-05-22 | 6    | 1  | 6    | 14세 미만 |            | 박서준            | chostu14@gne.go.k | 미리보기     | 동의완료  |
|   | https://newtab.itt.link/m | nnq/index.do |    |          |                 |            |      |    | -    |        |            |                |                   |          |       |

① '개인정보동의' 관리 클릭

## (2) 기능 설명

가능

⑧ 동의 여부 확인

(6)

[→

학적 정보 관리 〉 학교관리 〉 개인정보동의 관리

② 검색 창 통해 개별 개인정보 동의 확인

선택한 학생의 동의서 다운로드

⑦ 미리보기: 학생별 개인정보동의 내용 확인

등록하기: 동의서 양식 파일 업로드

③ [동의서 양식 다운로드] 선택 시 다운로드 진행

④ 10, 20, 50 순으로 개인정보처리 목록 제공

⑤ 전체선택시 화면에 보이는 목록 수만큼 선택

## (1) 화면 설명

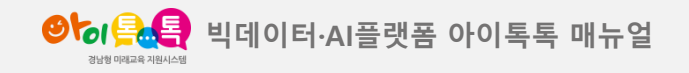

7. 개인정보 수집이용 동의 내역 관리

## 화면 Layout

| <b>양동(음)은</b> 학 | 교관리 |            |                   |            |                      |                        |                          |        |             |      |                    |          | 강시범   | 0 |
|-----------------|-----|------------|-------------------|------------|----------------------|------------------------|--------------------------|--------|-------------|------|--------------------|----------|-------|---|
| 학적 정보 관리        |     | 개인정        | 보처리 목록            |            | 1 파일 다운로의            | E                      |                          |        | ×           |      |                    |          |       |   |
| 개인정보동의 관리       |     |            |                   |            | 해당 파일을 지             | 장하시겠습니                 | 니까?                      |        |             |      |                    |          |       |   |
| 학생관리            |     | 시행         | 일 2024-05-22 -    |            | 개인정보 수               | 집 이용 동의서               | <b>히 리스트.zip</b> 1 621Ki |        |             |      |                    |          |       |   |
| 전학생 관리          |     | 동의이        | 부 선택 ▼            | 대상자        | ( <u>C:#Users#us</u> | er\Uownloads<br>어보지 않기 |                          |        |             |      |                    |          |       |   |
| 진학관리            |     | 하니         | 6                 | цŀ         | 1 취소                 | 다른                     | 른 이름으로 저장                | 열기     | 저장          | 0    |                    |          |       |   |
| 톡톡 교과목 관리       |     |            |                   |            |                      |                        |                          |        |             | ~    |                    |          |       |   |
| 교직원 관리          |     |            |                   |            |                      |                        |                          |        | 동의서 양식 다운로드 | - 10 | ~ 전체선택             | PDF 다운로드 | 학적순 ▼ |   |
| 전담관리            |     | 종 29명      | 현재페이지 <b>1</b> /3 |            |                      |                        |                          |        |             |      |                    |          |       |   |
|                 |     | ✓ ć        | 컨 시행일             | 동의일        | 학년                   | 반                      | 번호                       | 대상     | 관계          | 이름   | 아이디                | 미리보기     | 동의여부  |   |
|                 |     | <b>v</b> 1 | 2024-05-22        | 2024-07-02 | 6                    | 1                      | 1                        | 14세 미만 |             | 강미래  | chostu19@gne.go.kr | 미리보기     | 양식 제출 |   |
|                 |     | × :        | 2024-05-22        | 2024-05-22 | 6                    | 1                      | 2                        | 14세 미만 |             | 김석진  | chostu20@ane.ao.kr | 미리보기     | 동의완료  |   |
|                 |     |            |                   |            |                      |                        |                          |        |             |      |                    |          |       |   |
|                 |     | ✓ 3        | 2024-05-22        | 2024-05-22 | 6                    | 1                      | 3                        | 14세 미만 |             | 김소희  | chostu4@gne.go.kr  | 미리보기     | 동의완료  |   |
|                 |     | ✓ L        | 2024-05-22        | 2024-05-22 | 6                    | 1                      | 4                        | 14세 미만 |             | 김예진  | chostu18@gne.go.kr | 미리보기     | 동의완료  |   |
|                 |     |            |                   |            |                      |                        |                          |        |             |      |                    |          |       |   |
|                 |     | ✓ 5        | 2024-05-22        | 2024-05-22 | 6                    | 1                      | 5                        | 14세 미만 |             | 김태호  | chostu8@gne.go.kr  | 미리보기     | 동의 완료 |   |
|                 |     | ✓ e        | 2024-05-22        | 2024-05-22 | 6                    | 1                      | 6                        | 14세 미만 |             | 박서준  | chostu14@gne.go.kr | 미리보기     | 동의완료  |   |
|                 |     |            |                   |            |                      |                        |                          |        |             |      |                    |          |       |   |

## (1) 화면 설명 학적 정보 관리 〉 학교관리 〉 개인정보동의 관리 〉 다운로드

## (2) 기능 설명

다운을 원하는 목록 선택 > [PDF 다운로드] 클릭,
 [저장] 클릭 시 다운로드 진행

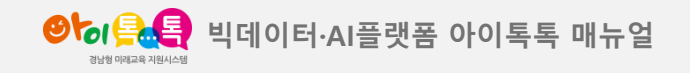

7. 개인정보 수집이용 동의 내역 관리

## 화면 Layout

| ● ㅎ ♀ ♀ ♀ 관리 |                   |                                                |                                                                |                                             |                   |                     |          | 강시범   | €→ |
|--------------|-------------------|------------------------------------------------|----------------------------------------------------------------|---------------------------------------------|-------------------|---------------------|----------|-------|----|
| 학적정보관리       | 개인정보처리 목          | ·빅데이터·A<br>개인                                  | 시플랫폼 아이톡톡';'아이북'┘<br>Ⅰ정보 수집∙이용 동의서 (힉                          | 사용을 위한 🧶                                    | 01-<br>01-<br>01- |                     |          |       |    |
| 개인정보동의 관리    |                   | 사업개요 및 개인정보 수집 동의 관                            | 련 안내사항                                                         |                                             |                   |                     |          |       |    |
| 학생관리         | 시행일 2024-0        | ○ 경상남도교육청에서는 빅데이터와 인공<br>위해 아이톡톡 플랫폼과 아이북을 활용해 | 공지능을 활용한 학생 맞춤형 교육을 실현 <sup>5</sup><br>개인 맞춤 학습환경을 제공하고, 다양한 획 | 다고, 학생의 디지털 활용 능력을 신<br>1습 시스템과 콘텐츠를 지원하고 있 | 장하기<br>/습니        |                     |          |       |    |
| 전학생관리        | 동의여부 선택           | 다.                                             |                                                                |                                             |                   |                     |          |       |    |
| 진학관리         |                   | ○ 아이톡톡과 아이북 활용과 관련한 개인                         | 정보 수집.이용 동의 여부를 작성하여 학교                                        | 1에 제출해주시기 바랍니다.                             |                   |                     |          |       |    |
| 톡톡 교과목 관리    | 확년 6              | 개인정보 수집ㆍ이용 동의                                  |                                                                |                                             | Q                 |                     |          |       |    |
| 교직원관리        |                   | ○『개인정보 보호법 제15조, 제22조』에 따<br>의 여부를 결정하여 주십시오.  | 라 아래와 같이 개인정보를 수집 및 이용히                                        | ·고자 합니다. 내용을 자세히 읽으신                        | 년 후 동<br>10       | * 전체선택              | PDF 다운로드 | 학적순 👻 |    |
| 전담관리         | 종 29명 1 면제페이지 1/3 |                                                |                                                                |                                             |                   |                     |          |       |    |
|              | ✓ 순번 시험           | 항목                                             | 수집 • 이용 목적                                                     | 보유 • 이용기간                                   | 기름                | 아이디                 | 미리보기     | 동의여부  |    |
|              | 1 2024-           | - 아이톡톡 계정ID, 학교, 학년, 반,                        | 교수·학습 시스템, 아이북<br>통합관리시스템 등의 운영 및<br>자료 활용과 과제 제출,             | <u>아이톡톡 계정 ID 변경 및 삭</u> /                  | -DI2H<br>6]       | chostu19@gne.go.ĸ   | 비리보기     | 양식제출  |    |
|              | 2 2024-           | 이름, 생년월일, 교육활동 정보                              | 학적정보관리 - 학생정보(학교,<br>학년, 반,이름, 생년월일) 등록 및<br>수정                | ( <u>졸업 및 타시도 전출로 인한)</u> 까                 | 전                 | chostu20@gne.go.kr  | 미리보기     | 동의완료  |    |
|              | ✓ 3 2024-         | ○ 위의 개인정보 수집 • 이용에 대한 동의                       | 를 거부할 권리가 있습니다.                                                |                                             | 소희                | chostu4@gne.go.kr   | 미리보기     | 동의완료  |    |
|              | ✓ 4 2024-         | 그러나 동의를 거부할 경우 '아이톡톡'과 '(                      | 아이북·에서 제공하는 기능 활용에 제한을 뛰<br>2024-05-22                         | 받을 수 있습니다.                                  | 예진                | chostu18@gne.go.kr  | 미리보기     | 동의완료  |    |
|              | 5 2024-           | 6학년 1반                                         | 3번 김소희 위 내용을 확인 하                                              | ·였습니다.                                      | (태支)              | chostu8@gne.go.kr   | 미리보기     | 동의완료  |    |
|              | 6 2024-05-        | 22 2024-05-22 6                                | 다운로드 단기                                                        | 14세미만                                       | 박서준               | chostu14@gne.go.kr  | 미리보기     | 동의완료  |    |
|              | 7 2024.05         | 20 2024 05 22 6                                |                                                                | 1440.00                                     | HETICI            | abaat 400 maa na kr |          |       |    |

# (1) 화면 설명 학적 정보 관리 > 학교관리 > 개인정보동의 관리 > 보기

## (2) 기능 설명

 [미리보기] 클릭 시 동의한 내용을 확인할 수 있습니다.

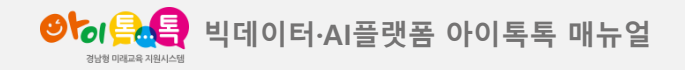

8. 관리페이지에서 학생 동의서 업로드

## 화면 Layout

|   |          |              |            |      |    |    |         |             |        |                      |          | 강시범    |
|---|----------|--------------|------------|------|----|----|---------|-------------|--------|----------------------|----------|--------|
| 7 | 비기정보     | 처리 목록        |            |      |    |    |         |             |        |                      |          |        |
|   |          |              |            |      |    |    |         |             |        |                      |          |        |
|   | 시행일      | 2024-05-22 - |            |      |    |    |         |             |        |                      |          |        |
|   | 동의여부     | 선택 -         | 대상자        | 선택 - |    |    |         |             |        |                      |          |        |
|   | 方托油      | 6            | нь         | 1    | 田方 |    | 012     |             |        |                      |          |        |
|   | 40       | 0            | 2          | 1    | 신오 |    |         |             |        |                      |          |        |
|   |          |              |            |      |    |    |         | 동의서 양식 다운로드 | - 10   | ▼ 전체선택               | PDF 다운로드 | 학적순    |
| * | 29명   현재 | 페이지 1/3      |            |      |    |    |         |             |        |                      |          |        |
|   | ✓ 순번     | 시행일          | 동의일        | 학년   | 반  | 번호 | 대상      | 관계          | 이름     | 아이디                  | 미리보기     | 동의여부   |
|   | ✓ 1      | 2024-05-22   | 2024-07-02 | 6    | 1  | 1  | 14세 미만  |             | 강미래    | chostu19@gne.go.kr   | 미리보기     | 양식 제출  |
|   | ✓ 2      | 2024-05-22   | 2024-05-22 | 6    | 1  | 2  | 14세 미만  |             | 김석진    | chostu20@gne.go.     | 등록하기     | 동의완료   |
|   | 1 0      | 0004.05.00   | 0004.05.00 | 0    |    | 2  |         |             | 714-01 |                      |          | Folgla |
|   | ✓ 3      | 2024-05-22   | 2024-05-22 | 0    | 1  | 3  | [4세] 미만 |             | 심소의    | cnostu4@gne.go.kr    | 비리보기     | 종의 완료  |
|   | ✓ 4      | 2024-05-22   | 2024-05-22 | 6    | 1  | 4  | 14세 미만  |             | 김예진    | chostu18@gne.go.kr   | 미리보기     | 동의완료   |
|   | ✓ 5      | 2024-05-22   | 2024-05-22 | 6    | 1  | 5  | 14세 미만  |             | 김태호    | chostu8@gne.go.kr    | 미리보기     | 동의완료   |
|   |          |              |            |      |    |    |         |             |        |                      |          | 501013 |
|   | - 0      | 2024-05-22   | 2024-03-22 | b    | I  | o  | H4세 미원  |             | 역시군    | G NOSU 14@grie.g0.Kr | 이미모기     | 중의 선료  |
|   | . –      |              |            |      |    | -  |         |             |        |                      |          |        |

## (1) 화면 설명

학적 정보 관리 〉 학교관리 〉 개인정보동의 관리

## (2) 기능 설명

- ① [동의서 양식 다운로드] 선택 하여 다운로드 진행
- ② [등록하기] 선택 후 작성된 동의서를 사진 / PDF

파일로 업로드

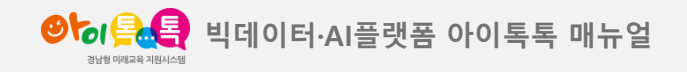

9. 전학생관리 및 전입하기

화면 Layout

#### 1학년1반선생님 음 [→ <u> 86 88 8</u> 학교 관리 학적 정보 관리 전학생 목록 2 개인정보동의 관리 **H** ~ Ħ 검색일 학생관리 지역 지역 선택 👻 학교급 초등학교 👻 학교명 학교명을 입력해 주세요. 전학생관리 이름 학년 반 번호 진학관리 톡톡 교과목 관리 엑셀 다운로드 최신순 -총 8개 | 현재페이지 1/1 교직원 관리 ✓ 순번 전학등록일 학교급 전출 학교명 학년 반 번호 이름 0000 전입 학교명 전담관리 tkajach-stu6-1-승인검토 × 8 2025-01-23 초등학교 경남시범초등학교 6학년1반 학생 03 보기 6 1 3 03@gne.go.kr 보기 승민검토 × 7 2024-07-16 초등학교 경남시범초등학교 6학년1반 학생 01 tlqjach-stu6-1-01@gne.go.kr 6 1 2024-07-16 초등학교 경남시범초등학교 보기 승인검토 × 6 6 1 1 6학년1반 학생 01 tlgjach-stu6-1-01@gne.go.kr ✓ 5 2024-07-16 초등학교 경남시범초등학교 보기 승인검토 6 1 1 6학년1반학생 01 tlqjach-stu6-1-01@gne.go.kr 보기 승인검토 × 4 2024-02-29 초등학교 경남시범초등학교 8 초학생9 1 1 보기 승인검토 × 3 2024-02-29 초등학교 경남시범초등학교 1 1 7 초학생8 보기 승인검토 × 2 2024-02-29 초등학교 경남시범초등학교 1 1 10 초학생11 vtab.itt.link/r

## (1) 화면 설명

학적 정보 관리 〉 학교관리 〉 전학생 관리

- '전학생 관리' 선택
- ② 검색 창
- ③ [보기] 클릭 시 학생의 상세 정보 확인
- ④ [승인검토] 클릭 시 해당 학생의 전입 진행

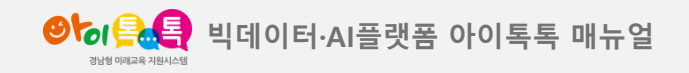

9. 전학생관리 및 전입하기

## 화면 Layout

| <b>9년 옷은 학교관리</b> |                         |            |       |                   |             |            |             |                             |        | 1학년1반선생님 음 [- |
|-------------------|-------------------------|------------|-------|-------------------|-------------|------------|-------------|-----------------------------|--------|---------------|
| 학적정보관리            | 전학생 목                   | 록          |       |                   |             |            |             |                             |        |               |
| 개인정보동의 관리         |                         |            |       |                   |             |            |             |                             |        |               |
| 학생관리              | 검색일                     |            |       |                   |             |            |             |                             |        |               |
| 전학생관리             | 지역                      | 지역 선택      | - 학교급 | 초등학교 * <b>학교명</b> | 학교명을 입      |            |             |                             |        |               |
| 진학관리              | 학년                      |            |       |                   |             |            |             | 이름                          |        | Q             |
| 톡톡교과목관리           |                         |            |       |                   | 승인 하기       |            |             |                             |        |               |
| 교직원 관리            | 총 8개   현재페              | 이지 1/1     |       | 해당 학생 전           | 학을 승인하시겠습니? | <i>까</i> ? |             |                             | 엑셀 다운트 | 르드 최신순 *      |
| 전담관리              | ✓ 순번                    | 전화등록일      | 학교급   | 학년                | 입력하세요.      |            | -           | 아이디 전압학교                    | 경 이력보기 | 관리            |
|                   | × 8                     | 2025-01-23 | 초등학교  | 반                 | 입력하세요.      |            | 학생03        | tigjach-stu6-1-             | 「星川」   |               |
|                   |                         |            |       | 번호                | 입력하세요.      |            |             | Usegne.go.xr                |        |               |
|                   | 7                       | 2024-07-16 | 초등학교  | 거절                | 승인          | 취소         | 학생 01       | tiqjach-stu6-1-01@gne.go.kr | 型기     | 승인검토          |
|                   | ✓ 6                     | 2024-07-16 | 초등학교  |                   |             |            | 학생 01       | tlojach-stu6-1-01@gne.go.kr | 보기     | 승인검토          |
|                   | ✓ 5                     | 2024-07-16 | 초등학교  | 경남시범초등학교          | 6 1         | 1          | 6학년1반 학생 01 | tiqjach-stu6-1-01@gne.go.kr | 보기     | 승인검토          |
|                   | ✓ 4                     | 2024-02-29 | 초등학교  | 경남시범초동학교          | 1 1         | 8          | 초학생9        |                             | 보기     | 승인검토          |
|                   | ✓ 3                     | 2024-02-29 | 초등학교  | 경남시범초등학교          | 1 1         | 7          | 초학생8        |                             | 보기     | 승인검토          |
|                   | <ul> <li>✓ 2</li> </ul> | 2024-02-29 | 초등학교  | 경남시범초등학교          | 1 1         | 10         | 초학생11       |                             | 星刀     | 승인검토          |

## (1) 화면 설명

학적 정보 관리 〉 학교관리 〉 전학생 관리 〉 전입하기

## (2) 기능 설명

학년 / 반 / 번호 입력 후 [승인] 진행
 [거절] : 전출처리한 학교로 다시 이동
 [승인] : 등록한 학년/반으로 이동
 [취소] : 이전 페이지로 이동

※ 거절 시 전출 처리한 학교로 다시 이동 됩니다. 거절 처리된전출 학생은 "담임" 선생님이 전출을 다시 등록하셔야 합니다.

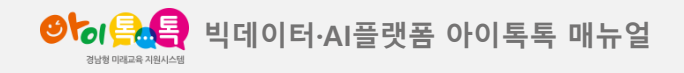

10. 톡톡 교과목 관리

## 화면 Layout

| 본관리   | 그과목 관      | 리              |      |          |        |
|-------|------------|----------------|------|----------|--------|
| 노동의관리 | 2          |                | etta | et al.   |        |
| 4     | 검색일        |                |      |          |        |
| 반리    | 학년         | 학년선택 -         | ۹    |          |        |
| 4     | 총 6개   현재퍼 | 이지 <b>1</b> /1 |      |          |        |
| 바목관리  | 순번         | 등록일            | 학년   | 등록자      | 2 상세보기 |
| 반리    | 6          | 2024-04-25     | 1    | 경남시범초등학교 | 1 単71  |
| 4     | 5          | 2024-04-26     | 2    | 경남시범초등학교 | 보기     |
|       | 4          | 2024-07-18     | 3    | 경남시번초등학교 | 보기     |
|       | 3          | 2024-04-27     | 4    | 경남시범초등학교 | 보기     |
|       | 2          | 2024-03-29     | 5    | 경남시범초등학교 | 보기     |
|       | 1          | 2024-05-24     | 6    | 경남시법초등학교 | 보기     |

(1) 화면 설명

학적 정보 관리 〉 톡톡 교과목 관리

#### (2) 기능 설명

- (톡톡 교과목 관리' 선택
- ② 검색 창을 통해 교과서 내역 조회
- ③ [보기] 선택하여 교과서 등록 정보 확인

※ 교과목 관리 및 수정은 학교 최고관리자 계정으로 할 수 있 습니다. 학년의 교과서가 등록되지 않았거나 등록 정보가 바 르지 않을 경우, 학교 관리자 계정으로 교과서 등록과 수정 작업을 진행하시기 바랍니다. ('톡톡 교과목 관리'-[관리]-등록/수정(삭제) 아이콘 을 클릭하여 학년별 교과목 관리하기[최고관리자 권한])

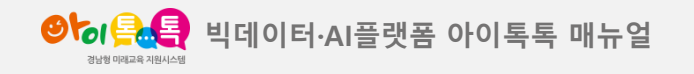

11. 내 정보 수정

| 화면 Layout |
|-----------|
|-----------|

| 64음독 학교관리       | SAR                                                                                                 |
|-----------------|----------------------------------------------------------------------------------------------------|
| 적정보관리           | 2 내정보 수정                                                                                            |
| 신정보동의 관리<br>생과리 | 학적년도 2024 ~                                                                                         |
| 방생관리            | 소속기관 핵교                                                                                             |
| 관리              | 학교명 창원시(창원) 초등학교 경남시범초등학교                                                                           |
| 특교과목 관리         | 성명 경사범 경사범                                                                                          |
| (원관리 )<br>(관리 ) | 담임 정보         ●         비담임         6         학년         1         반         승인 요청         전담 정보 변경 |
|                 |                                                                                                    |
|                 | 승인 요청자 강사범 (tigjach61@gne.go.kr) 요청일 2024-07-17 승인자                                                 |
|                 | 기존정보 경남시범초등학교 6 학년 1 반 담임 요청정보 경남시범초등학교 6 학년 2 반 담임                                                 |
|                 | 승인반려 최수 기준년도 2024                                                                                   |
|                 | 승인 요청자 강사범 (ltgjach61@gne.go.kr) 요청일 2024-07-12 승인자                                                 |
|                 | 기존 정보         경남시범초등학교 6 학년 1 반 담임         요청 정보         경남시범초등학교 6 학년 2 반 담임                       |
|                 | 승인반려         화수         기준년도 2024                                                                   |

#### ※ 등록된 담임교사는 [톡톡학습분석]시스템과 연동됩니다.

- ③ 변경 히스토리 내역
- ② 변경하고자 하는 내용 입력 후 [승인요청]
   [전담 정보 변경] : 선택 시 전담 관리 페이지로 이동
- (2) 기능 설명
   ① 상단에 있는 [내정보 수정] 또는 [교직원 관리] 선택

(1) **화면 설명** 내 정보 수정

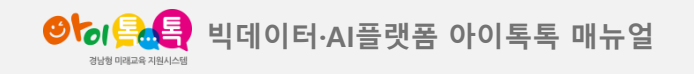

12. 전담관리

## 화면 Layout

| <b>061949</b> | 학교 관리 |
|---------------|-------|
|               |       |

|           | 2  |                         |                                      |                         |                           |       |           |  |
|-----------|----|-------------------------|--------------------------------------|-------------------------|---------------------------|-------|-----------|--|
| 학적 정보 관리  |    | 전담수정                    |                                      |                         |                           |       |           |  |
| 개인정보동의 관리 |    | 한적연도                    | 2024 *                               |                         |                           |       |           |  |
| 학생관리      |    | 1 1 10                  |                                      |                         |                           |       |           |  |
| 전학생 관리    |    | 담임 정보                   | 6학년 1반                               |                         |                           |       |           |  |
| 진학관리      |    | 성명                      | 강시범                                  |                         |                           |       |           |  |
| 톡톡 교과목 관리 |    |                         |                                      |                         |                           |       |           |  |
| 교직원관리     |    | 전담유무                    | <ul> <li>전담</li> <li>전담아님</li> </ul> | 요청 취소                   |                           |       |           |  |
| 전담관리      | 3  |                         |                                      |                         |                           |       |           |  |
|           | IT | 승인요청자 강시범 (tiqjach61@gr | ie.go.kr)                            | 요청일 2024-07-19          | 승인자                       |       |           |  |
|           |    | 승인/반려                   |                                      |                         |                           | 승인대기중 | 기준년도 2024 |  |
|           |    | 전담반 정보                  |                                      |                         |                           |       |           |  |
|           |    |                         |                                      |                         |                           |       |           |  |
|           |    |                         |                                      |                         |                           |       |           |  |
|           |    |                         |                                      |                         |                           |       |           |  |
|           |    |                         |                                      |                         |                           |       |           |  |
|           |    |                         |                                      | Copyright ⓒ 2024 by 사용자 | 자페이지 All Rights Reserved. |       |           |  |
|           |    |                         |                                      | •                       | -                         |       |           |  |

(1) 화면 설명

학교관리 〉 전담관리

## (2) 기능 설명

강시범 음 [→

① 전담관리 선택

- (전담) 선택, 학년/교과/과목 선택 후 [승인요청]
   (승인요청 시 [승인요청] 버튼은 [요청취소] 로
   변경되며 [요청취소] 선택 시 변경취소)
- ③ 승인 요청 히스토리 내역 확인

#### ※ 등록된 전담교사는 [톡톡학습분석]시스템과 연동됩니다.

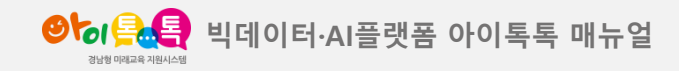

13. 학생 "내 프로필 " 수정 및 개인정보 동의 취소

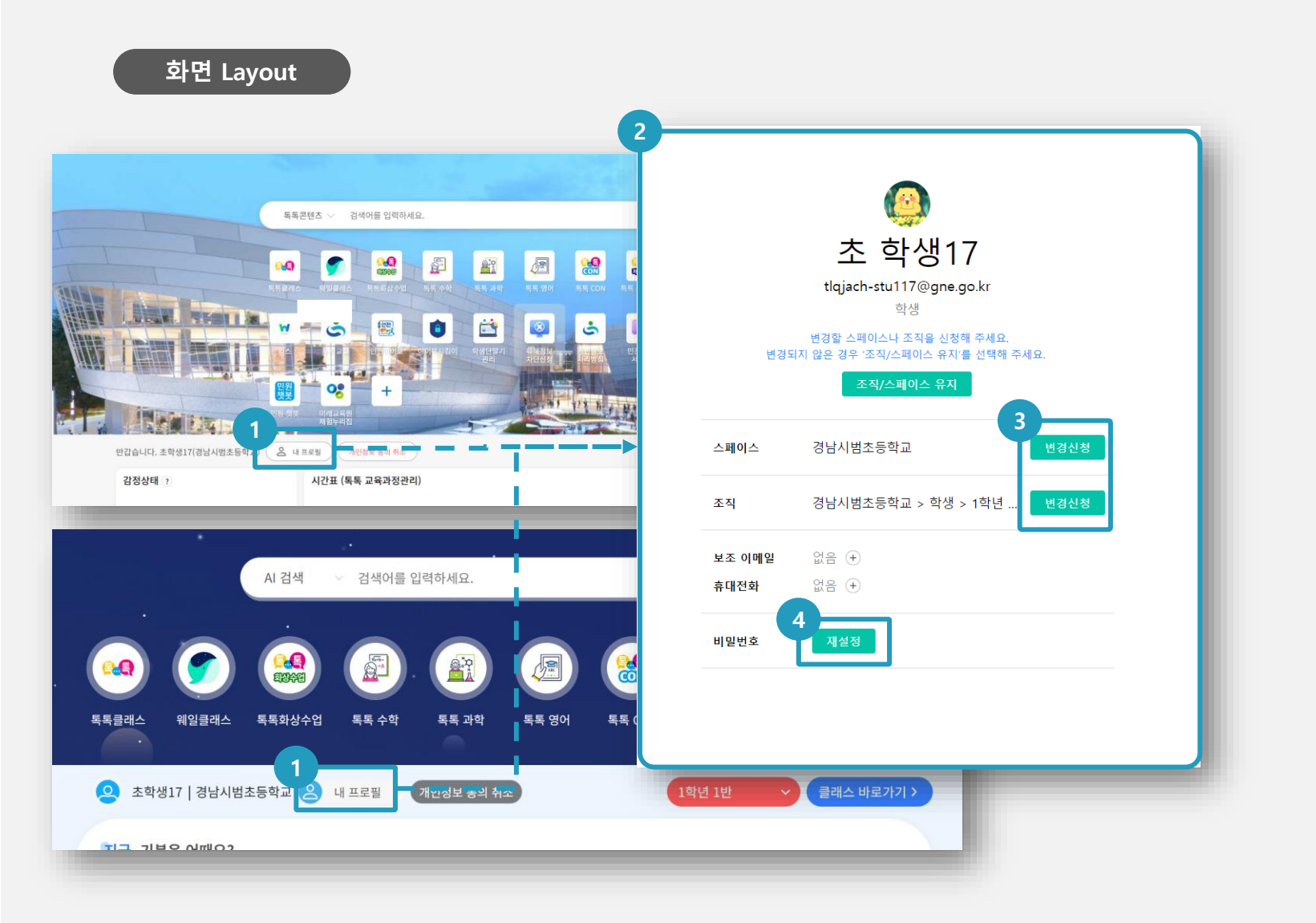

(1) 화면 설명 뉴탭1.0 / 뉴탭2.0 화면

- ① [내 프로필] 선택
- ② [내 프로필] 페이지로 이동
- ③ 웨일스페이스에 등록된 내 정보 수정
  - ※ 학생이 변경신청 시 웨일스페이스 관리자가 확인 후 승인합니다.(관리자가 수정 가능)
- ④ 비밀번호 재설정

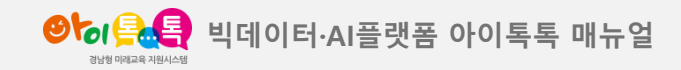

13. 학생 "내 프로필 " 수정 및 개인정보 동의 취소

## 화면 Layout

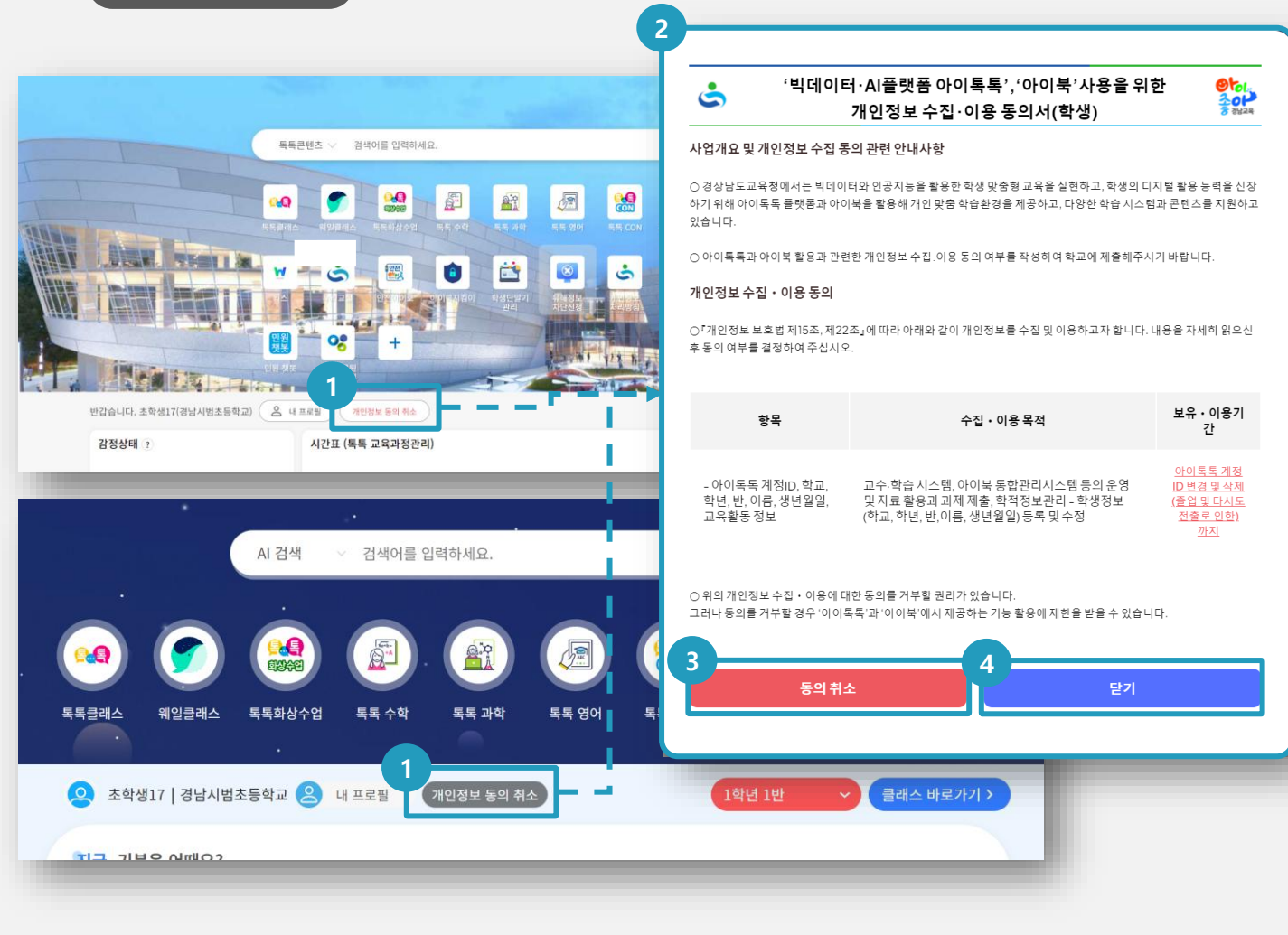

(1) 화면 설명 뉴탭1.0 / 뉴탭2.0 화면

- 개인정보 동의가 잘못된 경우, [개인정보 동의 취소]
   선택
- ② 팝업으로 동의서 노출
- ③ [동의 취소] 선택 시 팝업에서 보이는 개인정보 수집/이용 동의서 내용에 대한 동의 취소 처리
  ※ 동의를 취소하면 아이톡톡 서비스를 이용하실 수 없습니다.
  아이톡톡 서비스를 이용하시려면 다시 개인정보 동의 절차를 거쳐야 합니다. (미동의 시 뉴탭에서 동의서 팝업이 계속 노출)
  ④ [닫기]: 변경 없이 팝업 창 종료

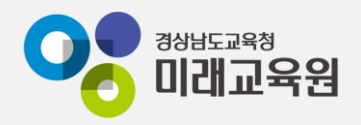

# @ 문의: 아이톡톡 통합콜센터 (055-1396 연결 후 1번)

# @ 공식지원사이트 <u>http://support.itt.link</u>

# 감사합니다.

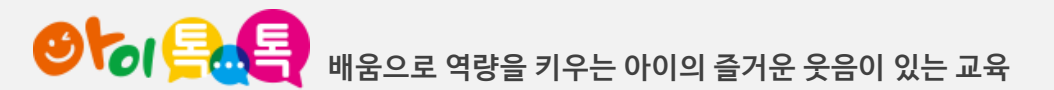